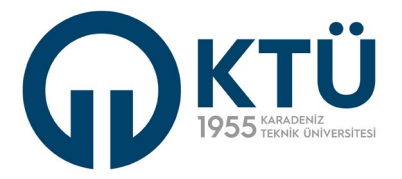

## KARADENİZ TEKNİK ÜNİVERSİTESİ MÜHENDİSLİK FAKÜLTESİ ELEKTRİK-ELEKTRONİK MÜHENDİSLİĞİ BÖLÜMÜ

## GÜÇ DAĞITIM SİSTEMLERİ LABORATUVARI

## UYGULAMA KILAVUZU

2024-2025 BAHAR DÖNEMİ

## GÜÇ DAĞITIM SİSTEMLERİ LABORATUVARI 2024-2025 BAHAR DÖNEMİ

## AÇIKLAMA

2024-2025 Bahar Döneminde Güç Dağıtım Sistemleri dersi kapsamında laboratuvar çalışmalarında toplam 3 farklı deney yapılacaktır. Deneylerin isimleri ve sorumlu kişilerin bilgileri aşağıdaki gibidir:

| Deney |                                              |                               |
|-------|----------------------------------------------|-------------------------------|
| No    | Deney Adı                                    | Deney Sorumlusu               |
| D1    | Üç Fazlı Senkron Generatör ve Senkronizasyon | Araş. Gör. İbrahim ARSLANOĞLU |
| D2    | Yüksek Gerilim İletim Hattı Modeli           | Araş. Gör. Büşra ÖZGENÇ       |
| D3    | Reaktif Güç Kompanzayonu                     | Prof. Dr. Emre ÖZKOP          |

Öğrenci grupları ve bu grupların deney uygulama tarih ve saatleri, "Güç Dağıtım Sistemleri Dersi Laboratuvar Grupları" ve "Dağıtım Sistemleri Dersi Laboratuvar Uygulama Takvimi" başlıklarında belirtilmiştir.

Üniversitemizin Ön lisans ve Lisans Eğitim-Öğretim Yönetmeliği'nin ders içi laboratuvar uygulamasına ilişkin ilgili maddesi dikkatinize sunulmuştur:

MADDE 16 – (2) Bir dersin yarıyıl sonu sınavına girebilmek için, o derse kayıtlı olmak ve ilk defa alınan derslerin en az %70'ine, uygulama ve/veya laboratuvarların en az %80'ine ve öğretim elemanının gerekli gördüğü ve önceden öğrencilere duyurduğu diğer akademik çalışmalara katılmak zorunludur. Bu şartları yerine getiremeyen öğrenci yarıyıl sonu sınavına alınmaz. Bu öğrenciye (D) devamsız harf notu verilir. Derslere devam durumu öğretim elemanı tarafından izlenir. Devamsızlıkları nedeniyle sınava girme hakkı kazanamayanların isimleri dersi veren öğretim elemanı tarafından en geç derslerin son bulduğu tarihte öğrencilere duyurulur.

(3) Bir dersten yarıyıl sonu sınavına girme şartını bir kere yerine getiren öğrenciden, bu dersi daha sonraki yarı yılarda tekrarlaması durumunda, sadece teorik derslerden devam şartı aranmaz. Ancak, uygulama, laboratuvar ve derse bağlı diğer yarıyıl içi çalışmalara devam şartı aranır.

(4) Üniversite tarafından çeşitli akademik, sosyal, kültürel ve sportif faaliyetlere katılmak üzere görevlendirilen öğrencilerin görevlendirildikleri süreler, devam şartı dışında tutulur ve katılamadıkları ara sınavlardan mazeret sınav hakkı verilir. Sağlık raporu devamdan sayılmaz. Sadece ara sınav ve sınav şeklindeki yarıyıl içi çalışmalar için mazeret sınav hakkı verilmesinde kullanılır.

Bu laboratuvar uygulamasında izlenecek yöntem ve açıklamaları aşağıda maddeler halinde verilmiştir:

- 1. Laboratuvar çalışmaları, belirtilen takvim ve gruplara göre yürütülecektir.
- 2. Öğrenciler, belirtilen uygulama takvimine göre deney başlangıç saatinden 10 dakika önce laboratuvarda hazır bulunmalıdır.
- 3. Öğrenciler laboratuvara geldiklerinde öncelikle Güvenlik Kuralları Beyan Formunu doldurulmuş ve ıslak imzalı olarak teslim etmelidir. Bu formu teslim etmeyen öğrenciler laboratuvar uygulamasına katılamayacaktır.
- 4. Her deney grubu, her deney için bir Deney Hazırlık Raporu teslim edecektir.

- 5. Her deney grubu, deneye ait en az bir Deney Föyü ve Deney Rapor Tutanağını deney süresince yanında bulundurmalıdır.
- 6. Gruptaki her öğrenci deneye aktif olarak katılmalı ve bağlantı ile ölçme işlemlerinde görev almalıdır. Bu aktif katılım, deney içi etkinlik performansı kapsamında değerlendirilir.
- 7. Her bir deney için her grup bir "Deney Sonu Raporu" hazırlayacaktır. Bu rapor, bir sonraki iş günü saat 17:00'a kadar deney sorumlusuna teslim edilmelidir.
- 8. Hazırlanacak tüm raporlar için kapak sayfası zorunludur.
- 9. Her deneyin not ağırlıkları aşağıdaki gibidir:

| Deney Aşaması      | Not Ağırlığı (%) |
|--------------------|------------------|
| Hazırlık Raporu    | 25               |
| Deney içi Etkinlik | 50               |
| Deney Sonu Raporu  | 25               |
| Genel Toplam       | 100              |

İlgili Rapor Kapağı, Güvenlik Kuralları, Beyan Formu, Deney Föyü ve Rapor Tutanakları bu dokümanda paylaşılmıştır.

| Deney<br>(D) |     |     | Saat        | Tarih      |  |  |
|--------------|-----|-----|-------------|------------|--|--|
| 1            | 2   | 3   | Juli        |            |  |  |
| G1           | G2  | G3  | 13.00-14.00 |            |  |  |
| G3           | G1  | G2  | 14.00-15.00 | 24 04 2025 |  |  |
| G2           | G3  | G1  | 15.00-16.00 | 21.04.2025 |  |  |
| G4           | G5  | G6  | 16.00-17.00 |            |  |  |
| G6           | G4  | G5  | 08.00-09.00 |            |  |  |
| G5           | G6  | G4  | 09.00-10.00 |            |  |  |
| G7           | G8  | G9  | 10.00-11.00 | 22 04 2025 |  |  |
| G9           | G7  | G8  | 11.00-12.00 | 22.04.2025 |  |  |
| G8           | G9  | G7  | 13.00-14.00 |            |  |  |
| G10          | G11 | G12 | 14.00-15.00 |            |  |  |
| G12          | G10 | G11 | 13.00-14.00 |            |  |  |
| G11          | G12 | G10 | 14.00-15.00 |            |  |  |
| G13          | G14 | G15 | 15.00-16.00 | 28.04.2025 |  |  |
| G15          | G13 | G14 | 16.00-17.00 |            |  |  |
| G14          | G15 | G13 | 17.00-18.00 |            |  |  |
| G16          | G17 | G18 | 08.00-09.00 |            |  |  |
| G18          | G16 | G17 | 09.00-10.00 |            |  |  |
| G17          | G18 | G16 | 10.00-11.00 | 20.04.2025 |  |  |
| G19          | G20 | G21 | 11.00-12.00 | 23.04.2023 |  |  |
| G21          | G19 | G20 | 13.00-14.00 |            |  |  |
| G20          | G21 | G19 | 14.00-15.00 |            |  |  |

## GÜÇ DAĞITIM SİSTEMLERİ DERSİ LABORATUVAR UYGULAMA TAKVİMİ

## Güç Dağıtım Sistemleri Dersi Laboratuvar Grupları

| Grup | S.N | Öğ. No | Adı           | Soyadı       |
|------|-----|--------|---------------|--------------|
|      | 1   | 105683 | TOLGA         | ÖRSELOĞLU    |
| 61   | 2   | 294683 | SEMİH         | ÇETİN        |
|      | 3   | 294750 | MERT          | IŞIK         |
| 4    |     | 329952 | KAYACAN       | AYDOĞAN      |
|      | 5   | 329954 | ULAŞ          | TANŞİ        |
| G2   | 6   | 329960 | UĞUR          | BİÇER        |
| 02   | 7   | 329966 | ERTUĞRUL ONAT | YÜNGÜL       |
|      | 8   | 383080 | DOĞU KAAN     | KEMERKAYA    |
|      | 9   | 394596 | HALİT         | KOSKA        |
| G3   | 10  | 394662 | MUHAMMED SAİT | BAYAT        |
| 05   | 11  | 407166 | NAİLCAN       | AKSOY        |
|      | 12  | 394676 | SELİN         | AKTAŞ        |
|      | 13  | 407124 | MERT          | ASLANTÜRK    |
| G4   | 14  | 407135 | TOLGAHAN      | AKÇELİK      |
| 04   | 15  | 407136 | TOLGAHAN      | KALINTAŞ     |
|      | 16  | 407142 | FURKAN        | ÇELİK        |
|      | 17  | 407152 | ALPER         | TUNA         |
| G5   | 18  | 394664 | KADRİ CAN     | ÜLKER        |
| 05   | 19  | 407182 | ALPARSLAN     | EKİCİ        |
|      | 20  | 407217 | AYŞENUR       | YÖNTEM       |
|      | 21  | 412512 | FAİK          | KOÇ          |
| G6   | 22  | 412683 | ESRA          | BİLGİN       |
| 00   | 23  | 412713 | RAFET ALP     | YAYLI        |
|      | 24  | 413013 | MUHAMMED ENES | KONDU        |
|      | 25  | 413525 | MUSTAFA       | BADOĞLU      |
| G7   | 26  | 413734 | ASLIHAN       | ALAGÖZ       |
| 0/   | 27  | 414076 | İRFAN KEREM   | GÜMRÜKÇÜOĞLU |
|      | 28  | 414187 | ALİ KAAN      | BEKTAŞOĞLU   |
|      | 29  | 414399 | GÖKSU         | USTA         |
| G8   | 30  | 414533 | HAMZA EMİR    | ÜNSAL        |
| 00   | 31  | 415322 | AHMET OĞUZ    | MERTOĞLU     |
|      | 32  | 415762 | YILMAZ        | EKE          |
|      | 33  | 416380 | TAHA RAMAZAN  | UYSAL        |
| G9   | 34  | 416516 | BERK          | YÜCESAN      |
|      | 35  | 416560 | TUNAHAN       | ŞEKERCİ      |
|      | 36  | 425305 | SİNEM         | ÖZALP        |
|      | 37  | 422420 | İBRAHİM       | SEZGİN       |
| G10  | 38  | 422478 | JAVIDAN       | JAFAROV      |
| 0.0  | 39  | 422482 | BEREKET       | GEBREMEDHIN  |
|      | 40  | 423566 | YİĞİT CAN     | TOPLU        |
|      | 41  | 425252 | EMİRHAN       | İMAMOĞLU     |
| G11  | 42  | 425253 | AYŞEGÜL       | YILDIZ       |
|      | 43  | 425254 | HALİSE NİSA   | AYGÜN        |
|      | 44  | 425255 | SEMA NUR      | GÜMRÜKÇÜOĞLU |

| Grup | S.N | Öğ. No | Adı           | Soyadı        |
|------|-----|--------|---------------|---------------|
| G12  | 45  | 425259 | SEÇKİN ARDA   | HUT           |
|      | 46  | 425264 | FIRAT         | SARIOĞLU      |
|      | 47  | 425265 | İREM İLAYDA   | ORAN          |
|      | 48  | 425266 | OĞUZHAN       | MURSALLI      |
|      | 49  | 425270 | YUSUF MERT    | ÖZDEMİR       |
| C12  | 50  | 425271 | SERKAN        | ÖZ            |
| 015  | 51  | 425272 | HALİL İBRAHİM | YAZ           |
|      | 52  | 425274 | NESIBE        | KURU          |
|      | 53  | 425276 | RIZA ERAY     | KÜÇÜK         |
| G14  | 54  | 425278 | ŞEVVAL        | SÖYLEMEZ      |
| 014  | 55  | 425285 | NERGİS BERRA  | SEZGİN        |
|      | 56  | 425294 | ÖZLEM         | ÇELİK         |
|      | 57  | 425301 | EMİRKAĞAN     | BOZKURT       |
| C15  | 58  | 425302 | ÖMER MURAT    | YILDIZ        |
| 015  | 59  | 425304 | HÜSEYİN       | DEMİRCİ       |
|      | 60  | 416888 | BERKE         | AYDEMİR       |
|      | 61  | 425306 | ALİ           | SAĞLAM        |
| G16  | 62  | 425307 | MUSTAFA ALİ   | KARA          |
| 010  | 63  | 425311 | ZEYNEP        | HACIHALİLOĞLU |
|      | 64  | 425314 | ABDULKADİR    | KARMAN        |
| 647  | 65  | 425320 | YAREN         | ÖZTÜRK        |
|      | 66  | 425321 | MERT CAN      | ENGİN         |
| 017  | 67  | 425323 | GÜLCAN        | TEK           |
|      | 68  | 425324 | KEVSER NAZLI  | ALBAYRAK      |
|      | 69  | 425325 | SEMİH         | AVCU          |
| G18  | 70  | 425332 | ÖMER          | TOPBAŞ        |
| 010  | 71  | 425341 | MEHMET YUSUF  | YILDIZ        |
|      | 72  | 425344 | MERT          | ÇAKIR         |
|      | 73  | 425347 | GİZEM         | AYDIN         |
| G19  | 74  | 425352 | MERVE         | GENÇ          |
| 015  | 75  | 430275 | BURAK         | ÖZTÜRK        |
|      | 76  | 430476 | YAVUZ         | AYAR          |
|      | 77  | 430600 | MAHMUT        | TOPALOĞLU     |
| G20  | 78  | 430621 | KEMAL CAN     | ÇELİK         |
| 020  | 79  | 430761 | ÖMER SEFA     | BİRİNCİ       |
|      | 80  | 430842 | EREN          | SAĞAN         |
|      | 81  | 430858 | SEFA          | GÜRLEYİK      |
| G21  | 82  | 430996 | CANAN         | ÇELİK         |
|      | 83  | 430997 | ZEYNEP        | MUTLU         |

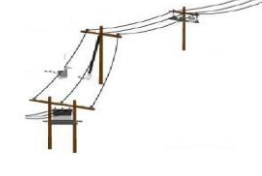

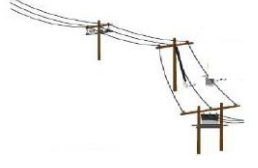

### ELK3002 Güç Dağıtım Sistemleri Dersi Laboratuvarı

## ÜÇ FAZLI SENKRON GENERATÖR VE SENKRONİZASYON

### 1. Hazırlık Soruları:

1-) Bir senkron generatörün bir başka senkron generatörle veya şebeke ile paralel bağlanması için gerekli koşulları belirtiniz. Senkronizasyon anının belirlenmesinde kullanılan yöntemler nelerdir ?

2-) Senkron generatörlerde ikaz sistemi ne demektir, generatörün hangi büyüklüğünün ayarlanması hedeflenir açıklayınız.

3-) Senkron generatörlerde hız regülatörü ne demektir, ne için kullanılır?

4-) Senkron kompanzasyon nedir? Niçin ihtiyaç duyulur?

5-) Bir hidroelektrik santralde aktif güç çıkışının artması için senkron generatöre uygulanacak olan hangi büyüklük değişmelidir?

6-) Bir güç sisteminde üretilen güç ile tüketilen gücün arasındaki dengesizliğin sistem frekansına etkisi ne şekilde olur?

7-) Primer frekans kontrolü ne demektir? Kısaca açıklayınız.

## 2.Genel Bilgiler

## 2.1. Giriş

Üç fazlı senkron generatörler, elektrik enerjisi üretiminde kullanılan temel elemanların başında gelir. Hidrolik, termik ve nükleer santrallerde su, ısı ve nükleer enerji türlerini elektrik enerjisine dönüştürmek amacıyla kullanılan temel elemanlardan birisidir. Senkron generatörler, millerine uygulanan mekanik gücü elektrik gücüne dönüştürürler.

Bir senkron generatörün miline uygulanan mekanik gücü elektrik gücüne dönüştürülebilmesi için iki tip sargıya sahip olması gerekir. Bunlardan biri, gerekli mıknatıslanmanın oluşturulması için DA uygulanan **uyarma sargısı** diğeri de elektrik gücünün alındığı 3-fazlı gerilimlerin indüklendiği **üç-faz sargılarıdır.** Uyarma ve 3-faz sargıları birbirine göre hareketlidir. Uyarma sargılarının ürettiği manyetik akı ile 3-faz sargılarının **kesişmesi** sonucu 3-faz sargılarında bir elektromotor kuvvet (EMK) indüklenir. Bu EMK dış devreye 3-faz gerilimleri olarak aktarılır. Güçleri ve tiplerine göre senkron makinaların 3-faz sargıları stator yada rotorda bulunabilir. Büyük güçlü makinalarda üretilen gücü dış devreye aktarma işlemini kolaylaştırmak, bilezik ve fırçaların olumsuz etkilerini ortadan kaldırmak amacıyla üç-fazlı sargılar sabit stator üzerine sarılırlar. Küçük güçlü makinalarda ise üç-fazlı sargılar dönen rotor üzerinde bulunabilirler.

Senkron makinalar, biri **turbo generatör** olarak isimlendirilen ve eksenel boyları çaplarına kıyasla daha uzun olduğundan yüksek hızlarda dönebilen **yuvarlak rotorlu**, diğeri de **hidro generatör** olarak isimlendirilen ve eksenel boyları çaplarına kıyasla daha kısa olduğundan ancak düşük hızlarda dönebilen **çıkık kutuplu** olmak üzere iki tipte imal edilirler.

#### v<sub>an</sub> Generatör VAN Ia A fazı sarqısı Uvarma $Z_{y\ddot{u}k}$ $X_{S}$ $E_{o}$ n Ν $Z_{y\ddot{u}k}$ $V_{BN}$ V<sub>CN</sub> $Z_{y\ddot{u}k}$ GENERATÖR YÜK v<sub>cn</sub> Ic

#### 2.2. Senkron Generatör Eşdeğer Devresi

Şekil – 1. Üç fazlı senkron generatörün elektriksel olarak temsili ve yüke bağlantısı

Uyarma ve üç fazlı sargıları kapsayacak biçimde senkron generatörün elektriksel eşdeğer devresi Şekil 1'de verilmektedir.

Dönen rotor üzerindeki uyarma devresine uygulanan Ir uyarma akımı bir  $\phi$  akısı meydana getirir. Bu akı nedeniyle statordaki 3-faz sargılarının her birinde E<sub>0</sub> gibi bir EMK endüklenir. Bu indüklenen gerilimin değeri

$$E_0 = 4,44 N_s K_w F \phi_1$$
 (1)

bağıntısı ile belirlenebilir. Bu denklemde E<sub>0</sub>: indüklenen gerilimin faz başına etkin değeri (V), N<sub>s</sub>: faz başına stator sarım sayısı, K<sub>w</sub>: sargı dağılımı ve kutup sayısına bağlı sargı katsayısı, F: statorda indüklenen gerilimin frekansı (Hz) ve  $\phi$  1: kutup başına akı dağılımının ana bileşeni (Wb) dir.

3-faz sargıları 120° aralıklı yerleştirildiklerinden, indüklenen faz gerilimlerinin aralarında da 120° lik faz farkı bulunur. Her faz sargısının bir X<sub>s</sub> senkron reaktansı ve  $R_s$  sargı direnci vardır. Senkron reaktans E<sub>0</sub> ve  $R_s'$  ye seri olarak bir AA endüktansı gibi davranır. X<sub>s'</sub> nin değeri  $R_s$  'nin değerine göre 10-100 kat daha fazladır. **Bu nedenle de senkron makina eşdeğer devrelerinde R\_s direnci genellikle göz ardı edilir.** Senkron generatör sargıları dengeli 3-fazlı bir sistemin sargıları olduklarından Şekil 1, faz başına eşdeğer devre olarak Şekil 2 (a) ile temsil edilebilir.

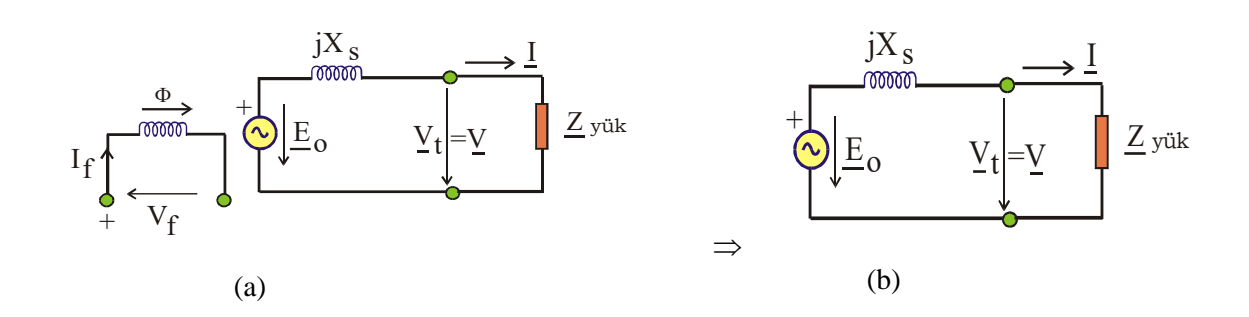

Şekil – 2. Senkron generatörün faz-başına eşdeğer devresi

Şekil 2 (a) ' da uyarma devresine uygulanan V<sub>f</sub> uyarma gerilimi ve uyarma devresinden akan I<sub>f</sub> uyarma akımı  $\phi$  akısını meydana getirir. Bu akı da E<sub>0</sub> geriliminin indüklenmesine neden olur ve bu gerilim dış devreye V terminal gerilimi olarak aktarılır. Kirchoff'un gerilim yasası uygulanırsa a fazı terminal gerilimi için

$$\underline{\mathbf{V}} = \underline{\mathbf{E}}_0 - \mathbf{j} \mathbf{X}_{\mathrm{S}} \mathbf{I} \tag{2}$$

yazılabilir. Diğer fazlara ilişkin faz-nötr gerilimleri de benzer şekilde elde edilebilir. Yalnız aralarında 120° ' lik faz farkları olacaktır. Bu denklemde E<sub>0</sub>, I<sub>f</sub> uyarma akımının fonksiyonu olduğundan E<sub>0</sub>'ın denklemde bulunması aynı zamanda I<sub>f</sub> akımı, dolayısıyla V<sub>f</sub> gerilimini de ifade eder. Denklem yazılırken uyarma devresine ilişkin herhangi bir terim gelmediğinden eşdeğer devreden uyarma devresi çıkarılırsa eşdeğer devre Şekil 2 (b)'deki basit hale gelir.

#### 2.3. Yük Altındaki Senkron Generatör

Bir alternatörün davranışı, beslediği yükün türüne bağlıdır. Değişik türde birçok yük bulunmasına rağmen bu yükler iki temel kategoride toplanabilirler.

- 1) İzole edilmiş yükler ( tek bir alternatör tarafından beslenirler)
- 2) Sonsuz şebeke

### 2.3.1. İzole Edilmiş Yük

İzole edilmiş yük, bir generatörün tek başına beslediği yük durumudur. Bu durumda yük omik, endüktif ve kapasitif olabilir. Bu sisteme ilişkin faz başına eşdeğer devre Şekil 3' de verilmektedir.

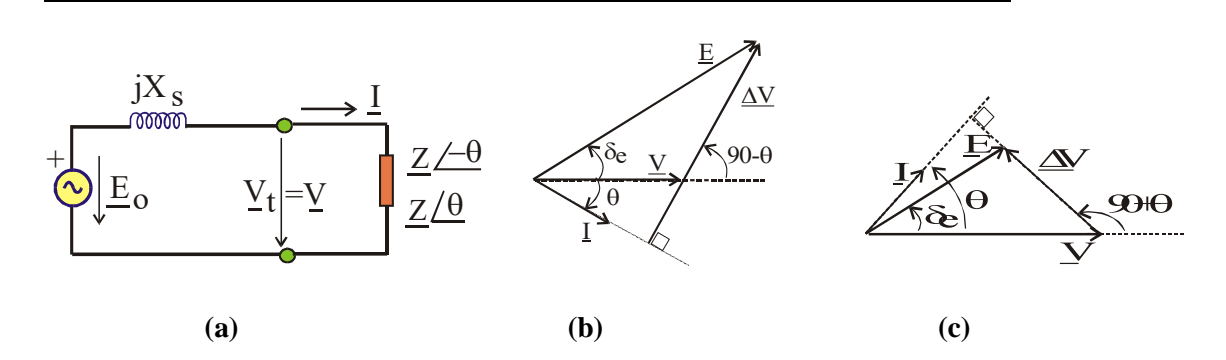

Şekil – 3. Endüktif veya kapasitif yükü besleyen alternatörün eşdeğer devresi ve ilgili fazör diyagramları

- a) Eşdeğer Devre
- b) Endüktif yükü besleyen alternatörün fazör diyagramı
- c) Kapasitif yükü besleyen alternatörün fazör diyagramı

## • Endüktif yük olması durumunda:

Bu sistemde Şekil 3(b) 'de görüldüğü gibi yük akımı  $\underline{I}$ , yüke uygulanan  $\underline{V}$  geriliminden  $\theta$  kadar geridedir. Endüktif yükü besleyen alternatörün uç gerilimi endüklenen gerilime göre küçüktür. (V < E)

## • Kapasitif yük olması durumunda:

Bu sistemde Şekil 3(c)'den görüldüğü gibi yük akımı <u>I</u>, yüke uygulanan gerilime <u>V</u> göre ileri fazda olacağından yük ileri fazlı güç katsayısına sahiptir. Kapasitif yükü besleyen alternatörün uç gerilimi endüklenen gerilimden büyüktür. ( $\mathbf{V} > \mathbf{E}$ )

Kapasitif yük durumunda terminal gerilimin daha büyük genliğe sahip olmasının nedeni, Xs senkron reaktansının yük kapasitesi ile kısmi bir rezonans oluşturmasıdır.

## 2.3.2. Sonsuz Şebekeye Paralel Bağlama (Senkronizasyon)

Senkron kelimesi anlam olarak eş zamanlı demektir. Generatör senkronizasyonu ise basit olarak açıklarsak, generatörlerin eş zamanlı yani birden çok generatörün tek bir kaynak gibi çalışmasıdır. Generatör senkronizasyon sistemlerinin en temel özelliği bir veya daha fazla generatörün, başka generatör veya şebeke ile aynı enerji hattı üzerinde çalışması ve yük paylaşımı yapmalarıdır. Bu çalışma şekli generatörlerin ürettikleri gerilim sinyalinin genliği, frekansı ve faz açısının kontrol edilmesiyle sağlanmaktadır.

Bu durumda generatörün sonsuz büyüklükteki bir şebekeye bağlanarak bu şebekeye güç aktarması söz konusudur. Buradaki sonsuz şebeke tanımlanması, generatörde yapılan ayarlamaların bu şebekeyi hiçbir suretle etkilemediği anlamındadır. Yani şebeke o kadar büyük ki, generatörde ne olursa olsun şebeke gerilimi bundan etkilenmemektedir. Bir generatörün şebekeye bağlanması demek, o şebeke ile senkronize olması demektir.

Senkron generatörlerin birbirlerine veya şebekeye paralel bağlanırken kısa devreye yol açmamak için, bağlanacak iki noktanın potansiyel farkları sıfır iken bu işlem gerçekleştirilir. Ancak bağlantı yapıldıktan sonra da bu sıfır potansiyel farkının korunması gerekir. Şekil 4' de gösterildiği gibi iki adet 3-fazlı alternatif akım sisteminin paralel bağlanması söz konusu olduğu için, bu iki sistemin fazörel büyüklükleri incelenerek gerekli bağlantı koşulları belirlenebilir. Birbirine paralel bağlanacak olan iki güç sisteminin de dengeli üç fazlı olmaları gerekir. Ancak Şekil 5 (a) ve (b)' de gösterildiği gibi dengeli üç fazlı olmalarına rağmen bu sistemlerin gerilim fazörleri **farklı genliklere, farklı dönme hızlarına ve bir referansa göre farklı faz açılarına sahip olabilirler.** Kısa devreye yol açmamak için, bağlantı anında  $\underline{V}=0$  V olacak şekilde her iki sistemin gerilim fazörleri aynı genlik ve aynı hızla, aynı yönde dönmelidir. **Paralel bağlama ya da senkronizasyon** olarak isimlendirilen bu işlem için gerekli koşullar ve bu koşuların sağlanıp sağlanmadığını anlamak için uygulamada **senkronoskop** adı verilen cihazlar kullanılır. Laboratuar ortamlarında kullanılan yöntemler aşağıdaki gibi özetlenebilir.

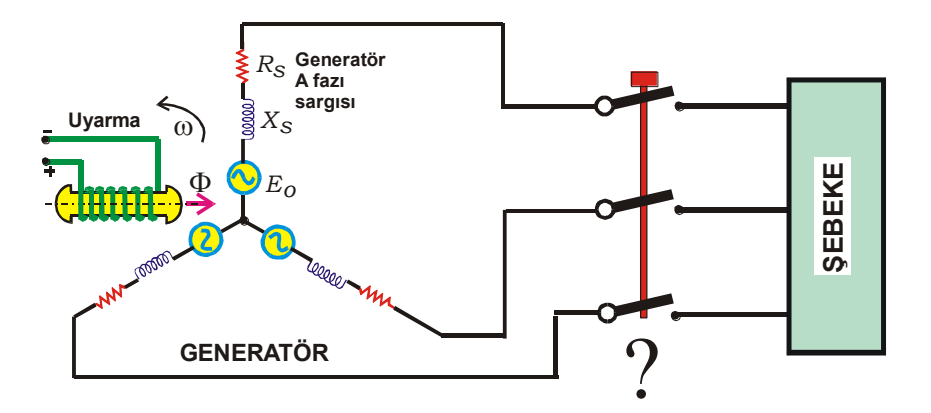

Şekil – 4. Senkron Makine ve şebeke

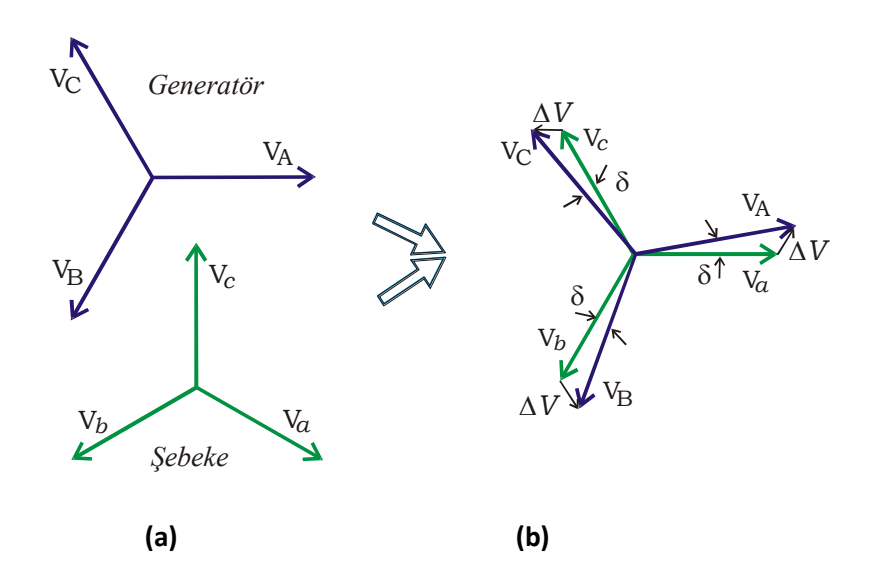

Şekil – 5. Dengeli üç fazlı iki farklı sistemin gerilim fazörleri

## Senkronizasyon Koşulları

- a) Gerilim fazörleri aynı genlikte olmalı
- **b**) Gerilim fazörleri aynı yönde dönmeli
- c) Aynı fazın gerilim fazörleri arasında faz farkı olmamalı
- d) Gerilim fazörleri aynı hızla dönmeli

## a) Gerilim genliklerinin eşitliği

Senkronizasyon işleminde paralel bağlanacak olan iki sistemin gerilim genlikleri voltmetrelerle gözlenebilir.

#### b) Aynı yönde dönme (Faz sıralarının aynı olması)

## Söner lamba yöntemi

Şekil 6' da gösterildiği gibi aynı fazlar karşılıklı birer lamba üzerinden bağlanır. Anahtar açık, senkron generatör dururken lambalar sürekli yanar. Generatörün hızı artırıldıkça bir gerilim indüklenir ve lambalar bu iki sistemin gerilimleri arasındaki fark kadar bir gerilimin altında kalır. lambalar aynı anda yanıp, aynı anda sönmeye başlayınca istenen faz sırası elde edilmiş olur.

## Parlak lamba yöntemi

Şekil 7'de gösterildiği gibi lambalar farklı fazlar arasına bağlanmıştır. Lambalar birlikte yanıp birlikte sönüyorsa bağlanacak sistemlerin faz sıraları aynı demektir.

## c) Aynı fazda olma

#### Söner lamba yöntemi

Şekil 6 da gösterildiği gibi aynı fazlar karşılıklı birer lamba üzerinden bağlanır. Fazların aynı yönde dönüp dönmediklerini belirlerken kullanılan bağlantı ile aynıdır. Her iki sistemin gerilim genlikleri birbirine eşit ve aynı yönde dönüyorlarsa generatörü süren motorun hızı ayarlanarak aynı fazların karşılıklı üst üste binmesi sağlanır. Bu koşul sağlandığında aynı fazlar arasına bağlı lambalar hep birlikte yanıp birlikte sönerler. Bu yanıp ve sönmeler yavaş biçimde gerçekleşir. Lambaların sönük kaldığı sürenin tam ortasında bağlantı gerçekleştirilir.

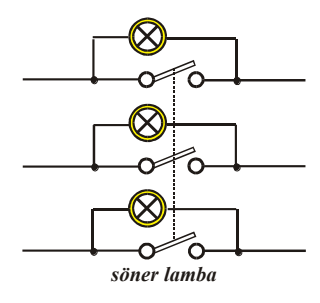

Şekil - 6. Söner lamba bağlantısı

#### Parlak lamba yöntemi

Söner lamba yönteminde lambaların tam sönük oldukları anın insan gözüyle tespit edilmesi her zaman mümkün olmayabilir. Eğer lambalar aydınlık bir ortamda iseler sönüklük seviyeleri yeterince belli olmayabilir. Bağlantısı Şekil 7 de verilen parlak lamba yönteminde de tıpkı söner lamba yönteminde olduğu gibi lambalar yanıp söner. Fakat senkronizasyon anahtarı lambaların en parlak yandığı anda kapatılır. Tek fazlı sistemlerde bu yöntem maksimum gerilimi tam doğru fazda iken üretir. Fakat üç fazlı sistemlerde lambaların en parlak yandığı anda 60° lik bir faz hatası oluşur. Bu nedenle **parlak lamba yöntemi üç fazlı sistemlerde kullanılmaz.** 

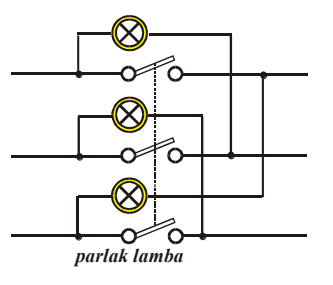

Şekil - 7. Parlak lamba bağlantısı

### Döner lamba yöntemi

Bu yönteme ilişkin bağlantı Şekil 8 de verilmektedir. İki parlak bir sönük lamba esasına dayalı olan bu yöntem döner lamba veya Siemens-Halske yöntemi olarak da bilinir. Burada generatörün bir fazı şebekenin aynı fazına bir lamba üzerinden bağlanırken diğer iki faz farklı fazlara gelecek şekilde yine birer lamba üzerinden bağlanır. Lambalar sırayla yanıp sönerler. Her iki sistemin frekansı eşit olduğunda aynı fazlar arasındaki lamba söner, diğer fazlar arasındaki lambalar aynı eşit parlaklıkla yanar. Bu durum sağlandığında senkronizasyon anahtarı kapatılır.

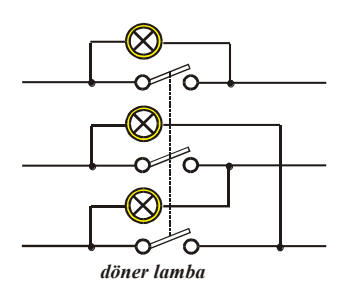

Şekil – 8. Döner lamba bağlantısı

## Senkronoskop

Birbirinden bağımsız 2 güç sistem parçasının (iki adet generatör veya generatör grubu - şebeke) **voltaj ve frekanslarını ve iki şebeke arasındaki anlık faz açısını ölçer.** Bir senkronoskopun dönen bir paneli ve generatör frekansının şebeke frekansına göre yavaş veya hızlı olup olduğunu gösteren göstergeleri veya ibreleri bulunur. Döner panelin hızı çok yavaşlayıncaya kadar generatörün frekansı (hızı) ayarlanır. Döner panelin ibresi denge işaretine gelip kalınca senkronizasyon anahtarı kapatılabilir. <u>Yeni nesil jeneratör senkronizasyon uygulamaları daha PLC ve otomasyon donamı ile istenilen maksimum faydalı jeneratör senkronizasyon çalıştırma senaryoları elde edilir.</u>

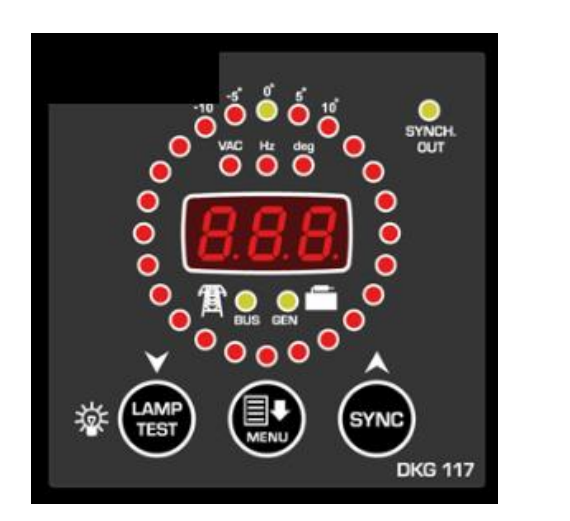

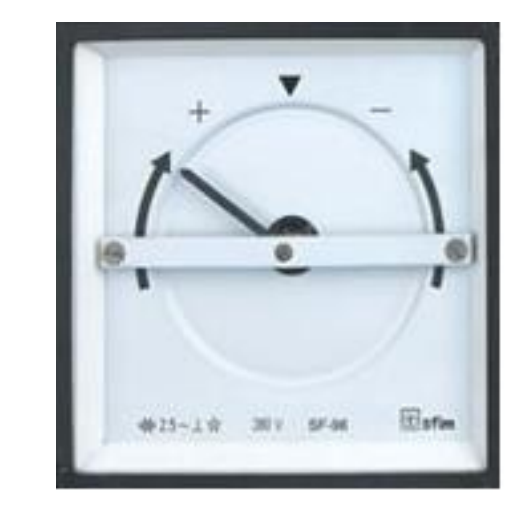

Şekil – 9. Dijital ve analog senkronoskop gösterge panelleri

## 2.3.3. Uyarma Akımının Etkisi :

Senkron generatör bir şebekeye paralel bağlandığı zaman, hemen ilk anda endüklenen E gerilimi ile terminal gerilimi V birbirine eşit olur. Çünkü o anda generatör boşta çalıştığından sargılarından akan akım ve  $X_s$  reaktansındaki gerilim düşümü sıfırdır. Senkronizasyonun gerçekleştiği anda genratör şebekeye herhangi bir güç aktarmaz. Şekil 9 da gösterilen bu durum generatörün **sonsuz şebekede akması** olarak isimlendirilir.

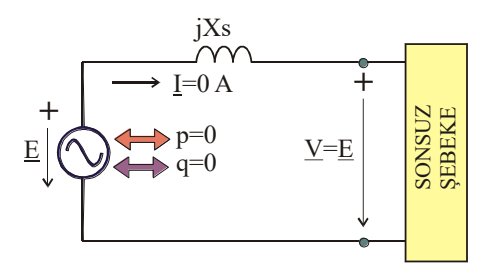

Şekil – 10. Alternatörün şebekeye bağlandığı an

Uyarma akımı biraz artırılırsa generatörde indüklenen E gerilimi de artmaya başlar. Şebekenin gerilimi değişmeyeceğinden buna bağlı generatörün terminal gerilimi de sabit kalmak zorundadır. Dolayısıyla E gerilimi arttıkça senkron reaktans üzerinde meydana gelen gerilim dönüşümü de artar. Bu gerilim düşümü

$$\underline{\Delta V} = \underline{E} - \underline{V} = \Delta V \angle \theta_{AV} = E \angle 0^{0} - V \angle 0^{0} = \Delta V \angle 0^{0}$$
(3)

değerine sahip olacak ve devreden

$$\underline{I} = \frac{\underline{\Delta V}}{j X_{s}} = \frac{\Delta V}{X_{s}} \angle (\theta_{\Delta V} - 90^{\circ}) = I \angle (\theta_{\Delta V} - 90^{\circ}) = I \angle (-90^{\circ})$$
(4)

akımı akacaktır. Senkron reaktans endüktif olduğundan, akan I akımı da  $\Delta V$  gerilim düşümünden 90° geride olur. Böylece akım aynı zamanda terminal ya da şebeke gerilimi <u>V</u> den de 90° geride olur. Bunun anlamı generatörün şebekeyi endüktif bir yükmüş gibi görmesidir. **Bu nedenle de aşırı uyarılmış bir senkron generatör şebekeye reaktif güç aktarır. Yani senkron kondansatör olarak çalışır. Bu reaktif güç, artan uyarma akımı ile artar. Bu durum gösteriyor ki generatörün uyarma akımın değiştirmek onun aktif gücünü etkilemez. Senkron makinanın senkron kondansatör olarak çalıştığı bu durum Şekil 10 (a) 'da verilmektedir.** 

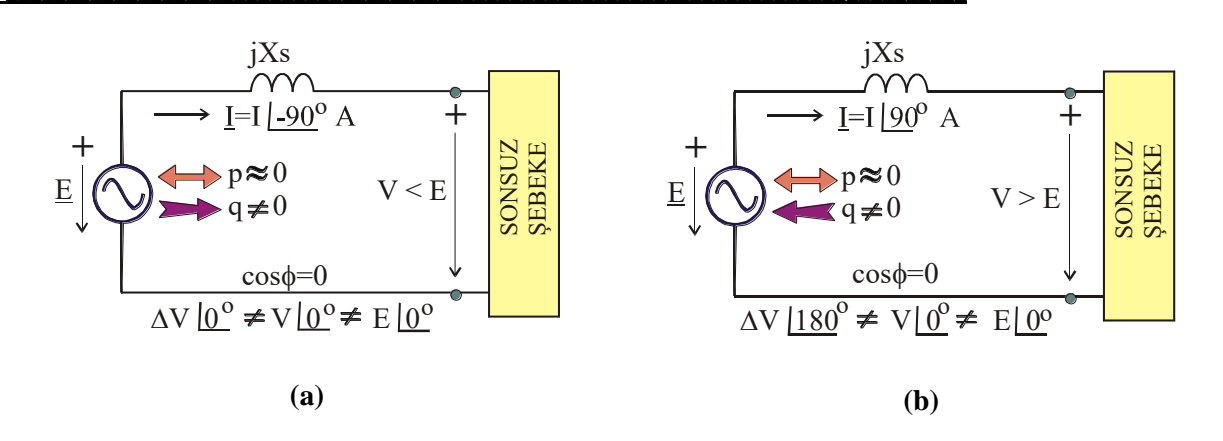

Şekil - 11. Şebekeye bağlı (a) aşırı uyarılmış (b) az uyarılmış generatör

Senkronizasyonun yapıldığı andan sonra; yani Şekil 9 ile verilen çalışma durumunda iken uyarma akımı biraz azaltılırsa E indüklenen gerilim V terminal geriliminden daha düşük bir genliğe sahip olur. Bu durumda;

$$\underline{\Delta V} = \underline{E} - \underline{V} = E \angle 0^{\circ} - V \angle 0^{\circ} = -\Delta V \angle 0^{\circ} = \Delta V \angle 180^{\circ} V$$
(5)

olur ve devreden

$$\underline{I} = \frac{\underline{\Delta V}}{jX_{s}} = \frac{\underline{\Delta V} \angle 180^{\circ}}{X_{s} \angle 90} = \frac{\underline{\Delta V}}{X_{s}} \angle 90^{\circ} = \underline{I} \angle 90^{\circ}$$
 (6)

akımı akar. Görüleceği gibi I akımı  $\Delta V$  gerilim düşümünden yine 90° geri fazda ancak terminal gerilimi  $\underline{V}$  den de 90° ileri fazdadır. Bu durumda az uyarılmış generatör sonsuz şebekeden reakörmüş gibi görünür. Dolayısıyla bu az uyarılmış generatör şebekeden reaktif güç alır. Bu reaktif güç, manyetik alanın bir kısmını oluşturmak için kullanılır. Manyetik alanın diğer kısmı ise I<sub>f</sub> uyarma akımı tarafından sağlanır. Senkron makinanın senkron reaktör olarak çalıştığı bu durum Şekil 10 (b)' de verilmektedir.

## 2.3.4. Gerilim Regülasyonu ve Senkron Kompanzasyon:

- Senkron generatörler gerilim kontrolünün temel yapı taşlarıdır.
- Güç sisteminin gerilim profilinin kontrolü için generatörün rotor (DA) ikaz sistemleri kullanılır.
- İkaz sistemi generatör terminal gerilimi ve MVAr üretimini kontrol eder.
- Generatörün otomatik gerilim regülatörü ölçülen terminal gerilimi ile set edilen referans gerilimini karşılaştırır. Mevcut terminal gerilimi set değerden düşükse rotor DC ikaz akımı arttırılır (aşırı ikaz) ve terminal gerilimi yükseltilir. Mevcut terminal gerilimi set değerden yüksekse rotor DC ikaz akımı düşürülür (düşük ikaz) terminal gerilimi düşürülür.

- Aşırı ikaz durumu reaktif enerji üretirken düşük ikaz durumu reaktif enerji tüketecektir.
- Senkron ünitenin generatör olarak çalışma suretiyle sağladığı reaktif güç desteği bara gerilimini regüle için *yeterli olmadığına* karar verilirse ünite **senkron kompanzatör** olarak çalıştırılır.
- Bunun için paralel çalışmakta olan iki ünitenin bir tanesinin mekanik moment girişi kaldırılır ve ünite bu sefer kayıplarını karşılayacak kadar bir aktif gücü sistemden çekmek suretiyle "motor" modunda çalışmaya başlar. Bu durumda bara gerilimini regüle etmek için, ikaz akımı arttırılıp azaltılarak sisteme verilen çekilen reaktif güç miktarı birinci duruma göre daha yüksek olabilmektedir.

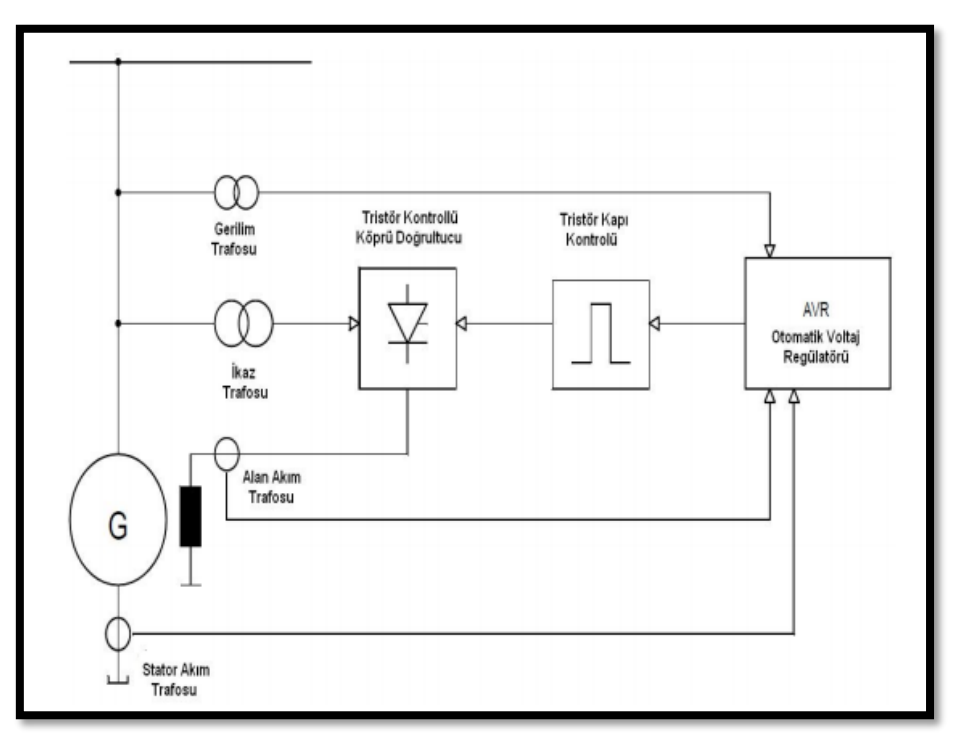

Şekil – 12. Generatör ikaz sistem yapısı

## 2.3.5 Mekanik Moment Girişi Etkisi / Hız Regülatörü

- Generatör kumandası için iki büyüklük kontrol edilir: uyarma akımı ve yakıt, su miktarı.
- Uyarma akımı yukarıda bahsedildiği üzere reaktif güç gerilim kontrolünde, yakıt su miktarı da yük frekans kontrolünde kullanılır.
- Sistemden çekilen güç arttığında alternatördeki zorlanmaya bağlı olarak türbin devri düşer, gerilim ve frekans istenilen değerin altına düşer. Türbini normal devrine getirmek için sisteme daha çok su almak gerekir.
- Aynı şekilde, sistemden çekilen güç azaldığında, alternatördeki boşalmaya bağlı olarak türbin devri artar, gerilim ve frekans istenilen değerin üstüne çıkar. Bunları normal değerlerine getirmek için sisteme giren suyu azaltmak gerekir.

- Bunun için otomatik kontrol sistemi (**hız regülatörü**) kullanılmaktadır. Bu sistem türbin devrini ölçen bir sensör ve devri sabit tutmak için sensörden alınan bilgiye göre ayar kanadını açıp kapatarak sisteme giren suyun miktarını ayarlayan bir mekanizmadan oluşur.
- Örneğin **sistem frekansının düştüğü** takdirde ünite aktif güç çıkışının arttırılması gerekecektir. Bunun için yakıt miktarı veya su miktarı (türbin kanatları açısı ayarı ile) arttırılarak generatör rotor miline uygulanan **mekanik moment girişi arttırılmalıdır.**
- **Bu esnada** generatör mil hızının şebeke frekansını 50 Hz'de tutacak şekilde sabit kalması için hız regülatörü işlem görür. Bu sayede aktif güç çıkışı arttırılırken frekans yani generatör mil hızı sabit kalır.

## 3. Deneyin Yapılışı

Gerçekleştirecek olduğumuz deneydeki amaç, AC generatör senkronizasyonu için gerekli olan koşulların sağlanması ve 3 faz şebeke gerilimi ile paralel yapılarak (senkronizasyon) 3 faz dengeli omik yükün beslenmesidir. Senkronizasyon anının senkronoskop ve lamba yöntemiyle belirlenmesine göre deney tekrarlanacaktır. Deney için rotoru sargılı senkron generatör kullanılacak olup generatörün tork girişi DC motor kullanılarak gerçekleştirilecektir. Üretilen güç ile de senkron generatörün anma gücüne eşit 3 faz dengeli omik yük kullanılacaktır.

## 3.1. Deney 1

1-) Şekil-12 'de görüldüğü gibi senkronizasyon panelini deney setine bağlayınız.

2-) DC makineyi Şekil-13 'deki gibi bağlayınız.

3-) DC motoru çalıştırınız ve devir sayısı 1500 (d/d) olacak şekilde ayarlayınız. (Generatörün 4 kutuplu olduğu göz önüne alınacak olursa üretilecek olan gerilimin freakansı 50 Hz olacaktır.)

4-) Generatör çıkış geriliminin genliğini paralel bağlanılacak olan şebeke nominal gerilimi seviyesine
(220 V) çıkartınız. Senkronizasyon panosu üzerindeki "incoming supply" ve "running supply" voltmetrelerinde aynı gerilim genlik değeri okunmalıdır.

5-) Genlik değerleri eşitlenen iki gerilim işareti için faz değerlerinin eşitlenmesi gerekmektedir. Bunun için senkronoskobun anahtarını "ON" konumuna getirerek senkronoskobun ibresinin yavaşlaması gözlenmelidir. Bunun gerçekleşmesi için generatöre mekanik giriş sağlayan DC makinenin dönüş hızı ayarlanarak generatörün çıkış geriliminin frekansı ayarlanmalıdır.

6-) Generatör çıkış geriliminin frekansı **senkronoskop** üzerindeki dijital ekrandan takip edilerek şebeke frekansına getirilmesinin yanısıra senkronoskop ibresinin giderek yavaşlaması ve dik bir şekilde saat 12 doğrultusunda (+- 5 °) sabitlenmesi gerekmektedir.

7-) Paralel bağlantının gerçekleştirileceği şebeke tarafı ve generatör için;

- Gerilim değerlerinin eşitlenmesi
- Faz sıralarının aynı olması
- Frekans değerlerinin eşit olması ve
- Faz değerlerinin örtüşmesi (senkronoskobun sabit durduğu an)

koşullarının gerçekleştiğinin gözlemlendiği anda senkronizasyon anahtarını kapatınız ve sisteme bağlamış olduğumuz omik yükü besleyiniz.

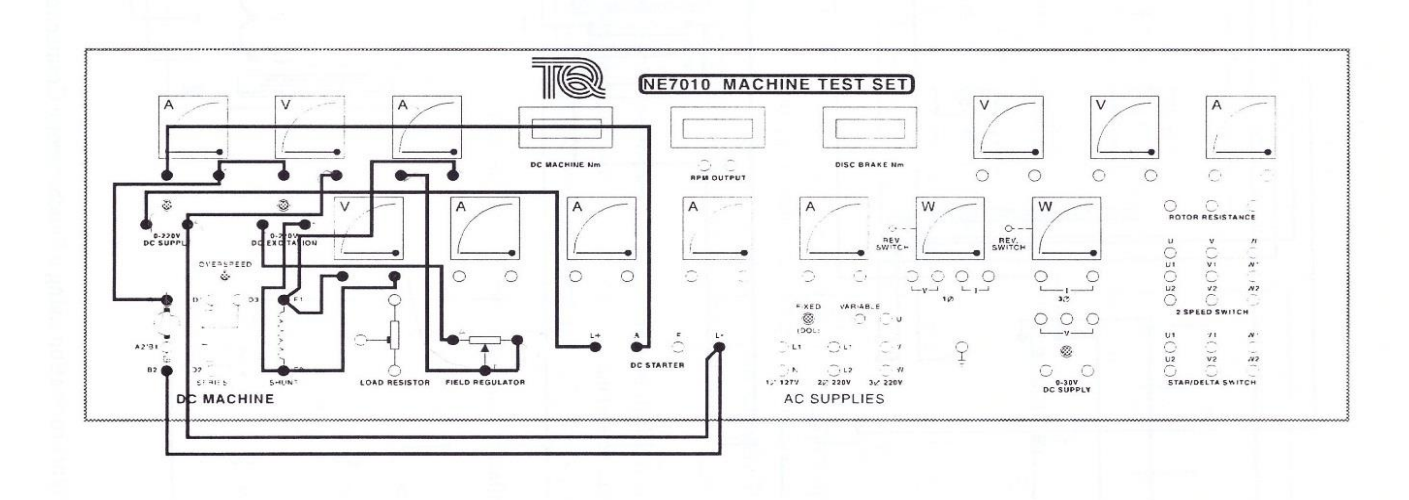

Şekil-12. DC Makinenin bağlantı şeması

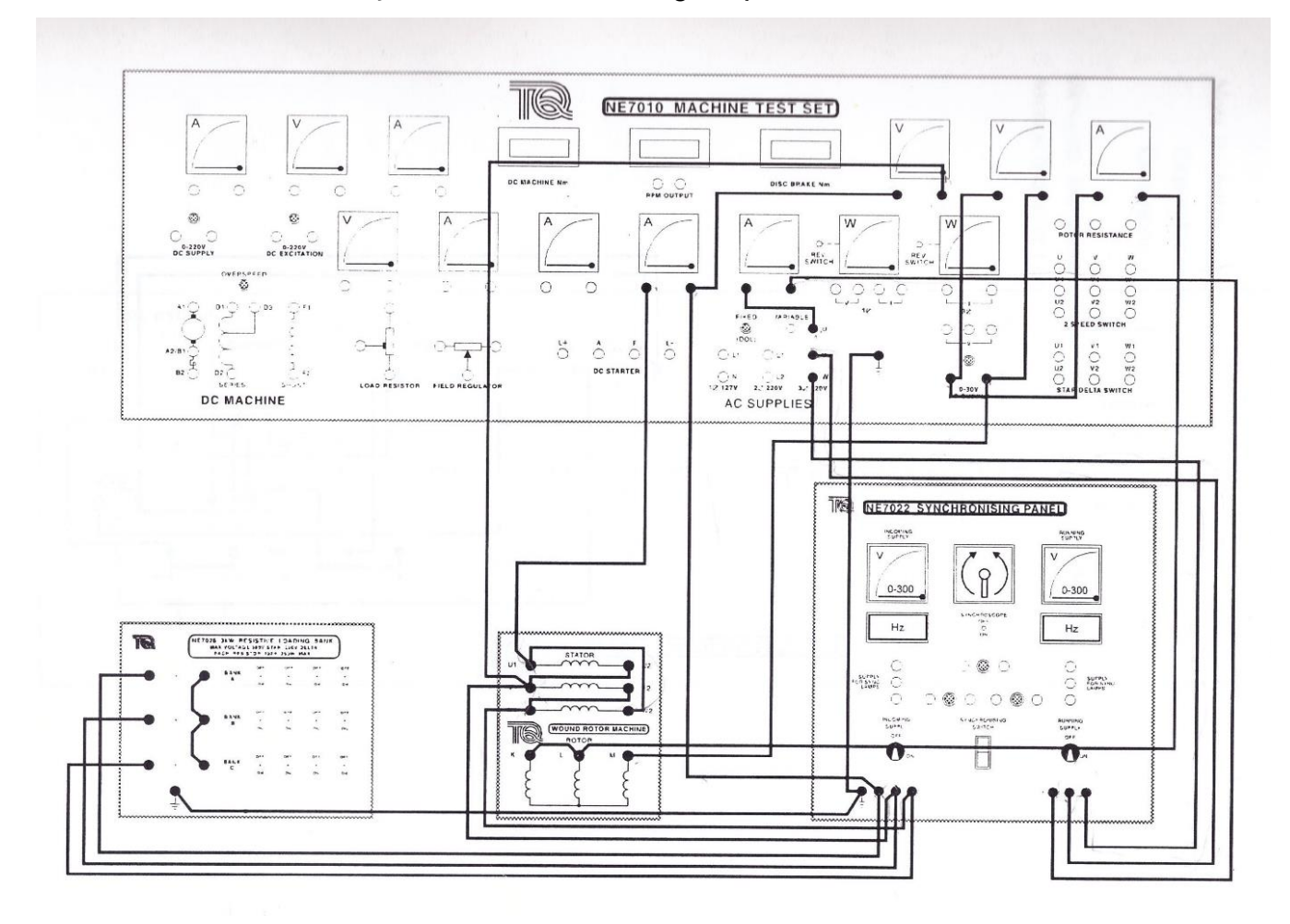

Şekil-13. Senkronizasyon paneli ve yük için bağlantı şeması

## 3.2. Deney 2

Bir önceki deneyde senkronizasyon anını senkronoskop kullanarak belirlemiştik. Bu adımda ise deney bağlantıları bir önceki deney ile aynı kalmakla birlikte yalnızca senkronizasyon panelindeki senkronoskop devreden çıkartılacak ve **"lambalar yöntemi"** kullanılacaktır.

1-) Şekil-12 ve Şekil-13 doğrultusunda gerçekleştirdiğimiz bağlantıları koruyarak Senkronizasyon panelindeki bağlantıları Şekil-14 'de görüldüğü gibi gerçekleştiriniz.

2-) Lambaları Şekil-14'de gösterilen " söner ışık bağlantısı" şeklinde bağladıktan sonra DC motoru çalıştırınız ve devir sayısı 1500 (d/d) olacak şekilde ayarlayınız.

4-) Generatör çıkış geriliminin genliğini paralel bağlanılacak olan şebeke nominal gerilimi seviyesine
(220 V) çıkartınız. Senkronizasyon panosu üzerindeki "incoming supply" ve "running supply" voltmetrelerinde aynı gerilim genlik değeri okunmalıdır.

5-) Genlik değerleri eşitlenen iki gerilim işareti için faz değerlerinin eşitlenmesi gerekmektedir. Bunun için hızlı bir şekilde yanıp sönen lambaların aynı anda ve yavaş bir şekilde yanıp sönmeye başladığı an; generatöre mekanik giriş sağlayan DC makinenin dönüş hızı ayarlanarak takip edilmelidir. Lambaların iyice söndüğü an senkronizasyon anıdır.

6-) Generatör çıkış geriliminin frekansı senkronoskop üzerindeki dijital ekrandan takip edilerek şebeke frekansına getirilmesinin yanısıra senkronoskop lambaların yanıp sönmesinin iyice yavaşlaması ve artık bir noktada sönük kalması gerekmektedir.

7-) Paralel bağlantının gerçekleştirileceği şebeke tarafı ve generatör için;

- Gerilim değerlerinin eşitlenmesi
- Faz sıralarının aynı olması
- Frekans değerlerinin eşit olması ve
- Faz değerlerinin örtüşmesi (lambaların söndüğü an)

koşullarının gerçekleştiğinin gözlemlendiği anda senkronizasyon anahtarını kapatınız ve sisteme bağlamış olduğumuz omik yükü besleyiniz.

Deney setini durdurarak aynı işlemi "parlak ışık bağlantısı" ve "döner ışık bağlantısı" modları için Şekil-15 ve Şekil-16'daki bağlantıları gerçekleştirmek suretiyle tekrarlayınız.

Her bir durum için senkronizasyon anını belirleyiniz.

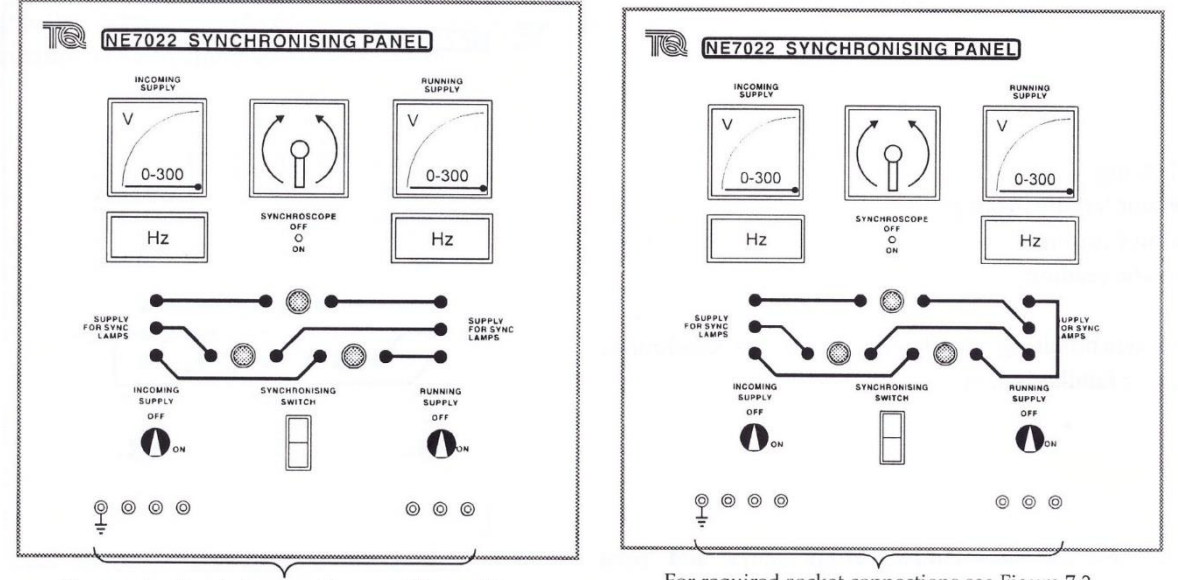

For required socket connections see Figure 7.3

For required socket connections see Figure 7.3

Şekil-14. Söner ışık bağlantısı için bağlantı şeması Şekil-15. Yanar ışık bağlantısı için bağlantı şeması

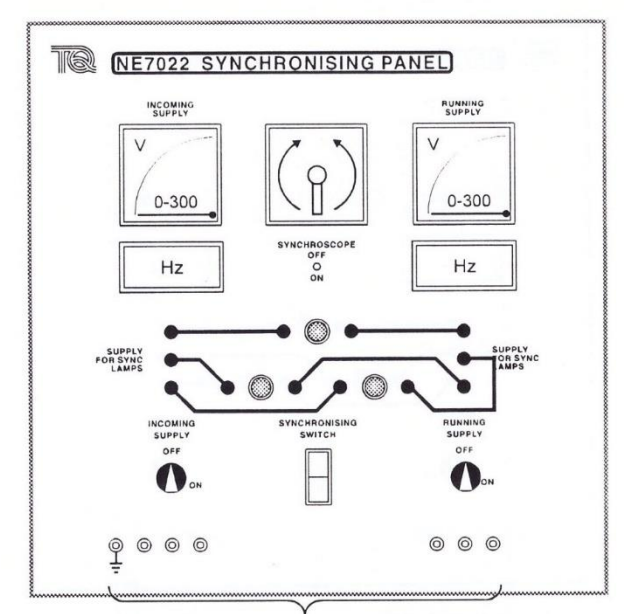

For required socket connections see Figure 7.3

Şekil-16. "Döner ışık bağlantısı" için bağlantı şeması

## 3.3. Deney 3

1-) Tek fazlı cosfimetre bağlantısını senkron generatörün stator sargılarından birinin çıkışı üzerinden gerçekleştiriniz.

2-) Bağlantıyı yaparken akım bobinini faz kolu üzerinde seri, gerilim bobinini de faz nötr arasına paralel bağlayınız.

3-) Şebeke ile senkronize olmuş sistemde, generatörün DC uyartım akımını arttırarak ve azaltarak cosfimetrede ne gibi değişimler olduğunu gözlemleyiniz ve belirlediğiniz 4 ayrı ölçüm örneğini not alınız.

## 3.4. Deney 4

1-) Generatör şebeke ile senkronize halden çıkartınız. (senkronizasyon anahtarın OFF konumuna getirilir) Omik yük ile generatörü baş başa bırakınız.

2-) Bu durumda gerilim ve frekans değişimini not alınız ve yorumlayınız.

3-) Böyle bir durumda generatöre bağlı omik yük değerini değiştiriniz. Frekans ve gerilim büyüklüklerini not alınız ve yorumlayınız.

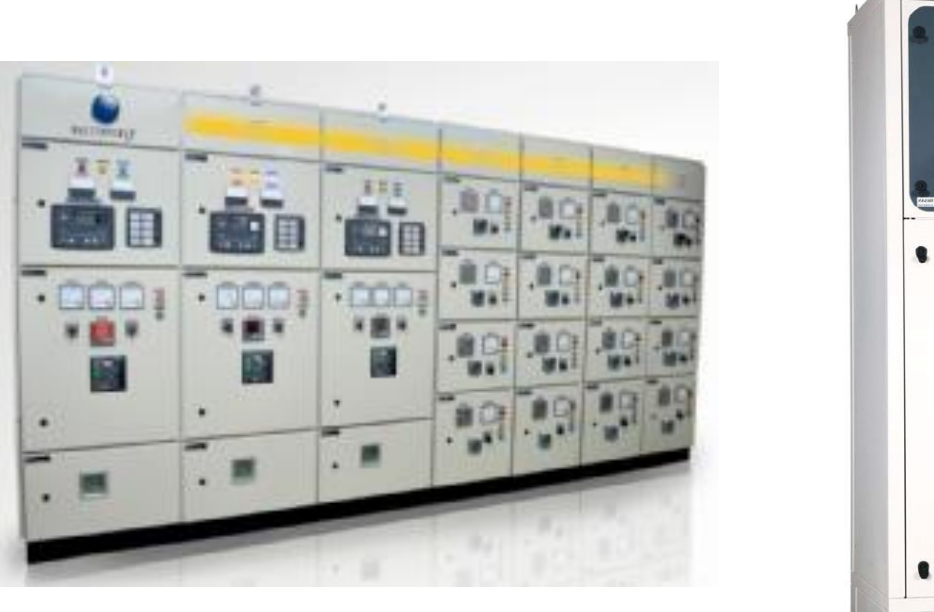

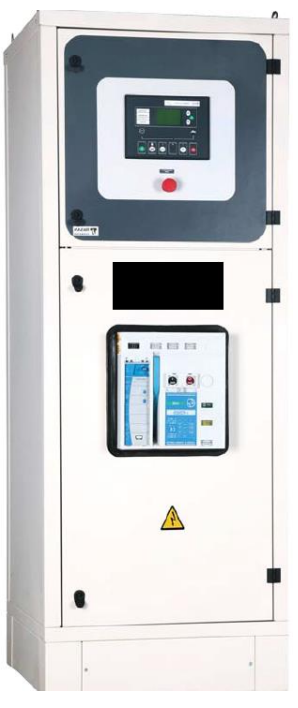

Şekil-17. Bir ünite grubu için ve tekli halde senkronizasyon panoları

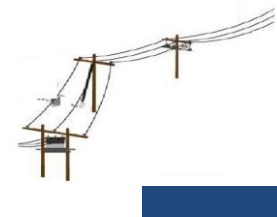

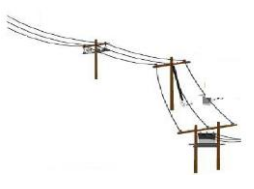

ELK3002 Güç Dağıtım Sistemleri Dersi Laboratuvarı

## ÜÇ FAZLI SENKRON GENERATÖR VE SENKRONİZASYON

## DENEYİ RAPOR TUTANAĞI

1. GİRİŞ

2. KURAM

**3. DENEY YÖNTEMİ** 

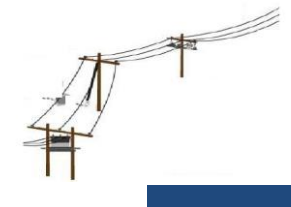

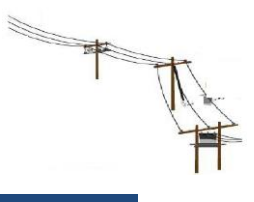

## ELK3002 Güç Dağıtım Sistemleri Dersi Laboratuvarı

## 4. DENEY SONUÇLARI

## 4.1. Şebekeye Bağlı Senkron Generatör Çalışması (Senkronizasyon anında)

| Generatör terminal gerilimi (V)             |  |
|---------------------------------------------|--|
| Generatör frekansı (V)                      |  |
| Generatör stator akım değeri (A)            |  |
| Generatör rotor sargılarından akan akım (A) |  |
| Şebeke gerilimi (V)                         |  |
| Şebeke frekansı (Hz)                        |  |
| DC makine uyartım devresi gerilimi (A)      |  |
| DC makine uyartım devresi akımı (A)         |  |
| DC makine endüvi gerilimi (V)               |  |
| DC makine endüvi akımı (V)                  |  |

## 4.2. Şebeke ile senkronize haldeki generatörün DC uyartım akımı arttırılırsa

| Endüktif/Kapasitif Çalışma (Yanlış olanın üstünü çiziniz) |       |                                 |  |  |
|-----------------------------------------------------------|-------|---------------------------------|--|--|
| Uyartım akımı (A)                                         | Cos θ | Generatör Terminal Gerilimi (V) |  |  |
|                                                           |       |                                 |  |  |
|                                                           |       |                                 |  |  |
|                                                           |       |                                 |  |  |

## 4.3 Şebeke ile senkronize haldeki generatörün DC uyartım akımı azaltılırsa

| Endüktif/Kapasitif Çalışma (Yanlış olanın üstünü çiziniz) |       |                                 |  |  |  |
|-----------------------------------------------------------|-------|---------------------------------|--|--|--|
| Uyartım akımı (A)                                         | Cos θ | Generatör Terminal Gerilimi (V) |  |  |  |
|                                                           |       |                                 |  |  |  |
|                                                           |       |                                 |  |  |  |
|                                                           |       |                                 |  |  |  |

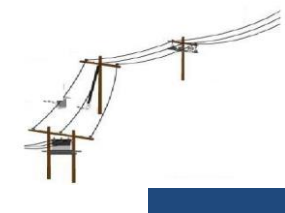

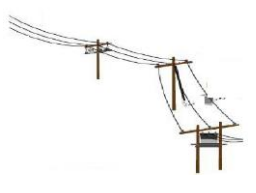

## ELK3002 Güç Dağıtım Sistemleri Dersi Laboratuvarı

## 4.4 Generatörün Senkronizasyondan Çıkartıldığı Durumda

| Generatör terminal gerilimi (V)             |  |
|---------------------------------------------|--|
| Generatör frekansı (V)                      |  |
| Generatör stator akım değeri (A)            |  |
| Generatör rotor sargılarından akan akım (A) |  |
| Şebeke gerilimi (V)                         |  |
| Şebeke frekansı (Hz)                        |  |

## 4.5. Generatör Senkronizasyondan Çıkartıldığı Durumda ve Harici Omik Yük Arttırılırsa

| Generatör terminal gerilimi (V)             |  |
|---------------------------------------------|--|
| Generatör frekansı (V)                      |  |
| Generatör stator akım değeri (A)            |  |
| Generatör rotor sargılarından akan akım (A) |  |
| Şebeke gerilimi (V)                         |  |
| Şebeke frekansı (Hz)                        |  |

## 4.6. Generatör Senkronizasyondan Çıkartıldığı Durumda ve Harici Omik Yük Azaltılırsa

| Generatör terminal gerilimi (V)             |  |
|---------------------------------------------|--|
| Generatör frekansı (V)                      |  |
| Generatör stator akım değeri (A)            |  |
| Generatör rotor sargılarından akan akım (A) |  |
| Şebeke gerilimi (V)                         |  |
| Şebeke frekansı (Hz)                        |  |

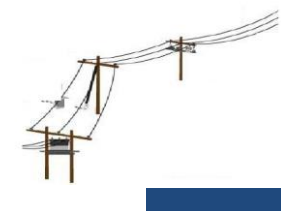

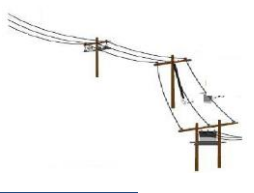

ELK3002 Güç Dağıtım Sistemleri Dersi Laboratuvarı

## **5.DEĞERLENDİRME**

Yukarıda gerçekleştirilmiş ölçümlerin sonuçlarının ne anlama geldiğini ifade ederek, deneyde bahsedilenleri yorumlayınız:

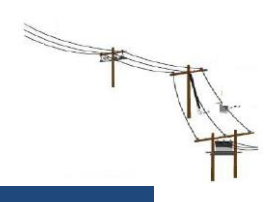

## ELK3002 Güç Dağıtım Sistemleri Dersi Laboratuvarı

## YÜKSEK GERİLİM İLETİM HATTI MODELİ

## **DENEYİN AMACI**

İletim hattı modeli karakteristik verilerinin hesaplanması ve tam ölçekli iletim hattı değerleri ile karşılaştırılması. İletim hattı gerilim düşümü ve güç faktörünün tespit edilmesi.

## HAZIRLIK SORULARI

- 1) Güç sistemlerinde birim değer kavramı nedir? Bu kavrama neden ihtiyaç duyulur?
- 2) İletim hattı modeli üzerindeki direnç doğrudan ohmmetre yardımıyla ölçülebilir mi? Yorumlayınız.
- **3**) İletim hatlarında tek damar kablo yerine ikili, üçlü, dörtlü demet yapıda gruplanmış kablo kullanılmasının nedenlerini araştırınız.
- 4) İletim hatlarında kapasite nasıl oluşur? Açıklayınız.
- 5) Orta uzunluklu iletim hatlarında  $\pi$  ve T eşdeğer devrelerinde iletim (ABCD) Tparametrelerini elde ederek karşılaştırınız.
- 6) Orta iletim hattının akım ve gerilim fazörlerini hat sonundaki yükün a) ileri fazda güç katsayısına, b) geri fazda güç katsayısına, c) birim güç katsayısına sahip olduğu durumlar için çiziniz?
- 7) Frekans büyüklüğünün (örneğin 50 Hz. veya 60 Hz. olması durumu) enerji iletim hatları üzerinde herhangi bir etkisi var mıdır? Yorumlayınız.
- 8) Hangi hatlarda gerilim ve akım; mesafe ve zamanın fonksiyonu olarak tanımlanır?

## GİRİŞ

Enerji iletim hatları incelenirken elektriksel eşdeğer devrelerden yararlanılır. Bu eşdeğer devreler hattın uzunluğu ile orantılı olarak değerleri değişen R, L ve C elemanlarından oluşmaktadır. R; hattın omik direncini, L; hattın endüktansını ve C de hat iletkenlerinin birbirleri arasındaki ve hattın toprağa göre kapasitelerinin toplamını teşkil etmektedir.

| ILatter | him for | andačan | daymagin dal | i anni ann | madaman " | $7 - \mathbf{D} \perp$ | :2-ft | (1) |  |
|---------|---------|---------|--------------|------------|-----------|------------------------|-------|-----|--|
| пашп    | dir iaz | esdeger | devresinder  | a sen em   | Dedansi:  | L - K +                | IZHIL | (1) |  |
|         |         | - 3 0   |              |            |           |                        | J     | (-) |  |

| Hattın bir faz eşdeğer devresini | n toplam admitansı: $Y = G +$ | $-i2\pi fC$ (2 | 2) |
|----------------------------------|-------------------------------|----------------|----|
| , 0                              | 1                             | 5              | /  |

G; hattın kaçak geçirgenliğini (kondüktans) ifade eder ve kondüktans sebebiyle akan akım hattın C eşdeğer kapasitesinden geçen akıma göre çok küçük olduğundan eşdeğer devredeki G parametresi genellikle ihmal edilir. R, L, C değerleri hattın uzunluğu ile orantılı olarak artmaktadır.

| 0-80 km uzunluğundaki hatlar   | :K1sa İletim Hattı             |
|--------------------------------|--------------------------------|
| 80-240 km uzunluğundaki hatlar | :Orta Uzunluktaki İletim Hattı |
| 240 km üzeri hatlar            | :Uzun İletim Hattı             |

Enerji iletim hatlarının modeli hazırlanırken R, L, C elemanları kullanılarak nominal  $\pi$  ve nominal T eşdeğer devreleri elde edilir.

Bu deneyde MV 1420 modeli kullanılacaktır. **MV 1420**, 136 km uzunluğunda, 77kV anma gerilimi, 100A anma akım değerine sahip bir **enerji iletim hattı** modelidir. Her bir faz iletkeni 120 mm<sup>2</sup>'lik bir kesit alanına sahiptir. Hattın güç değeri aşağıda verilmiştir:

$$S = \sqrt{3} * 77 * 10^3 * 100 \cong 13 MVA \tag{3}$$

Hat modeli, direnç, endüktans ve kapasitör içermekte ve gerçek bir iletim hattı boyunca dağıtılmış halde bulunurlar. Ancak bir modelde bunu emüle etmek zor olacaktır. Bu nedenle hat kapasitansı iki ayrı parça olarak hat sonlarında, yoğunlaştırılmış bir şekilde düzenlenmiştir.

Bu model 77kV ve 100A gerçek hat değerleri yerine 220V'luk bir gerilim ve 5A ile çalışır. Bu nedenle gerçek hat için bu değerler modelin daha düşük nominal gerilimini ve akımını uyarlamak amacıyla belli bir ölçekte azaltılmalıdır.

Bunu gerçekleştirmek için gerilim, akım ve empedans ölçeği hesaplanır. B ölçek faktörüdür [boyutsuz].

$$\mathbf{B} = (\mathbf{U}_{\text{Gerçek}} / \mathbf{U}_{\text{Model}}) / (\mathbf{I}_{\text{Gerçek}} / \mathbf{I}_{\text{Model}})$$
(4)

Hattın empedansı için gerçek değerler en son hesaplanan B empedans ölçeği yardımı ile hesaplanır. Bu şekilde nominal değerler ve ölçülen değerler arasındaki oran model ve gerçek hat için aynı olur.

## 1. Kısa Devre Testi

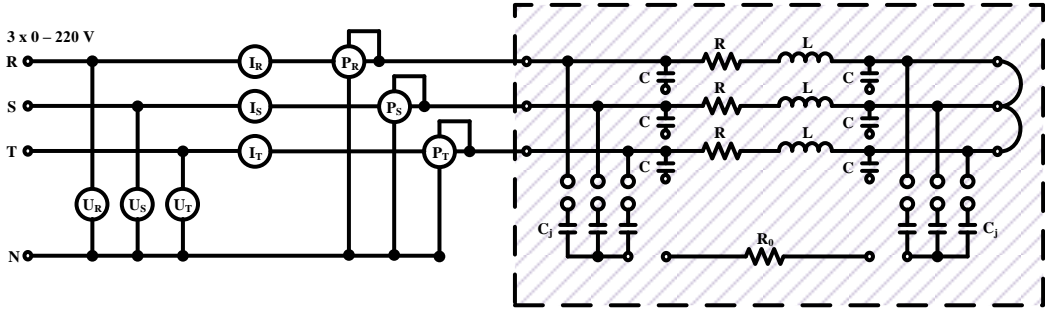

Şekil 1. İletim hattı modeli kısa devre deney bağlantı şeması.

- **1.1. Şekil 1**'e göre devre bağlantılarını yapınız. İletim hattı modeline ait fazların simetrik olması nedeniyle tek faza ait parametre değerlerinin ölçülmesi yeterli olacaktır.
- 1.2. Üç fazlı varyak yardımıyla gerilimi kontrollü bir şekilde ampermetreden nominal akım (5A) değeri gözlemleninceye kadar artırınız.
- **1.3.** Bir faza ait gerilim, akım ve güç değerlerini **Tablo 1**'e kaydediniz.
- 1.4. Üç fazlı varyağı kapatınız.

| $U_{R}(V)$ | I <sub>R</sub> (A) | $P_{R}(W)$ |
|------------|--------------------|------------|
|            |                    |            |

Tablo 1. Kısa devre testi ölçüm sonuçları.

1.5. Tablo 1'deki ölçülen değerleri aşağıda verilen denklemlerde kullanarak modele ait empedans (Z), endüktans (X), direnç (R), hattın uzunluğu (L) ve iletken kesit alanı değerlerini deney raporunda hesaplayıp Tablo 2'ye kaydedin.

| Hatırlatma                                                                   | Açıklama                         | Hesaplanan Değer |
|------------------------------------------------------------------------------|----------------------------------|------------------|
| $Z = U_R / I_R$                                                              | Empedans ( $\Omega$ )            |                  |
| $R = P_R / I_R^2$                                                            | Direnç $(\Omega)$                |                  |
| $X = \sqrt{Z^2 - R^2}$                                                       | Endüktans ( $\Omega$ )           |                  |
| $X * \frac{77000/220}{100/5} = 0.40(\Omega / km) * L(km)$                    | Hattın uzunluğu (km)             |                  |
| $R * \frac{77000/220}{100/5} = (17 \Omega. \text{mm}^2/\text{km}) * (L / A)$ | İletken alanı (mm <sup>2</sup> ) |                  |

Tablo 2. Kısa devre testi hesaplanan değerleri

- 1.6. Hesaplanan iletken kesit alanına göre standart iletken kesitini belirleyiniz.
- **1.7.** Hesaplanan hat uzunluğu ile gerçek hat uzunluğu değerleri arasında fark mı? Var ise sebebi ne olabilir?

## 2. Yüksüz Durum Testi

- 2.1. Şekil 2'ye göre MV 1420 modeli üzerinde devre bağlantılarını yapınız.
- **2.2.** Üç fazlı varyak yardımıyla gerilimi kontrollü bir şekilde voltmetreden **faz-nötr nominal gerilim** (127V) değeri gözlemleninceye kadar artırınız.
- 2.3. Bir faza ait ortak kapasitans akım (Ic) değerini Tablo 3'e kaydediniz.
- 2.4. Üç fazlı varyağı kapatınız.

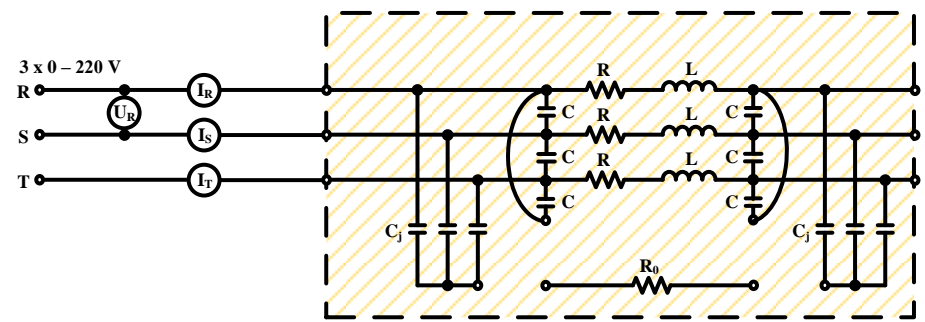

Şekil 2. İletim hattı modeli yüksüz durum deney bağlantı şeması I.

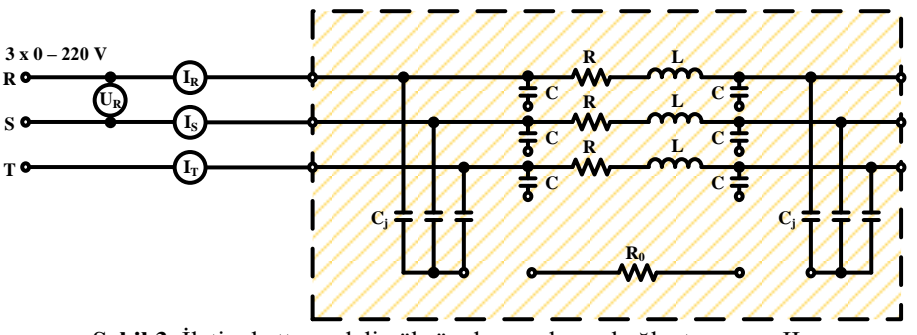

Şekil 3. İletim hattı modeli yüksüz durum deney bağlantı şeması II.

**2.5.** Şekil 3'te gösterildiği gibi fazlar arasındaki kapasitelere (C) ait bağlantıları kaldırınız, ama toprak kapasitelerinin (C<sub>j</sub>) bağlantılarını koruyunuz.

- **2.6.** Üç fazlı varyak yardımıyla gerilimi kontrollü bir şekilde voltmetreden **faz-nötr nominal gerilim** (127V) değeri gözlemleninceye kadar artırınız.
- 2.7. Bir faza ait toprak kapasitans akım (Icj) değerini Tablo 3'e kaydediniz.
- 2.8. Üç fazlı varyağı kapatınız.

| abio | <b>3.</b> Y uksuz dui | um testi olçun | 1 S( |
|------|-----------------------|----------------|------|
|      | Ic (A)                |                |      |
|      | Icj (A)               |                |      |

- Tablo 3. Yüksüz durum testi ölçüm sonuçları.
- 2.9. Tablo 3'teki ölçülen değerleri aşağıda verilen denklemlerde kullanarak modele ve hatta ait ortak (C) ve toprak (C<sub>j</sub>) kapasitelerinin değerlerini deney raporunda hesaplayıp Tablo 4'e kaydediniz.

| Hatırlatma                                        | Açıklama                  | Hesaplanan Değer |
|---------------------------------------------------|---------------------------|------------------|
| $I_{c} = (220/\sqrt{3}) * 2\pi * f * C$           | Model ortak kapasitansı   |                  |
| $I_{cj} = (220/\sqrt{3}) * 2\pi * f * C_j$        | Model toprak kapasitansı  |                  |
| $I_{c} * 20 = (77000/\sqrt{3}) * 2\pi * f * C$    | Hattın ortak kapasitansı  |                  |
| $I_{cj} * 20 = (77000/\sqrt{3}) * 2\pi * f * C_j$ | Hattın toprak kapasitansı |                  |

Tablo 4. Yüksüz durum testi hesaplanan değerleri.

**2.10.** Ölçülen ortak kapasitans akımı ile toprak kapasitans akımı değerleri arasında fark mıdır? Var ise sebebi ne olabilir?

## 3. Yüklü Durum Testi

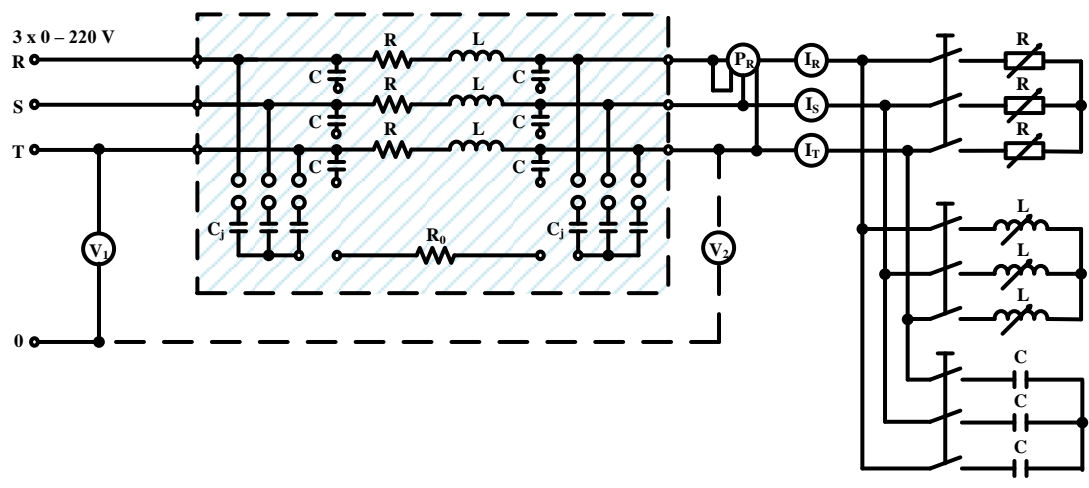

Şekil 4. İletim hattı modeli yüklü durum deney bağlantı şeması.

- **3.1.** Şekil 4'e göre **MV 1420 modeli** üzerindeki bağlantıyı yapınız. Model çıkışına sadece direnç **yük** grubunu bağlayınız. İletim hattı modelindeki kapasiteleri çıkartınız. Yükler yıldız bağlı ve simetrik olduğu için bir faza ait parametre değerlerini ölçmek yeterli olacaktır.
- **3.2.** Yük bankasının kademelerini ayarlayarak ampermetre, voltmetre ve cosquetre değerlerini okuyup **Tablo 5**'e kaydediniz.

| 3.2 | Kademe | 1. | 2. | 3. | 4. | 5. |
|-----|--------|----|----|----|----|----|
|     | U1     |    |    |    |    |    |
|     | Ι      |    |    |    |    |    |
|     | $U_2$  |    |    |    |    |    |
|     | cosφ   |    |    |    |    |    |

- **3.3.** İletim hattı modelindeki bütün kapasiteleri devreye alarak sadece **direnç yük** grubunu model çıkışına bağlayınız.
- **3.4.** Yük bankasının kademelerini ayarlayarak ampermetre, voltmetre ve cos $\varphi$ metre değerlerini okuyup **Tablo 6**'e kaydediniz.

| 3.4 | Kademe         | 1. | 2. | 3. | 4. | 5. |
|-----|----------------|----|----|----|----|----|
|     | U1             |    |    |    |    |    |
|     | Ι              |    |    |    |    |    |
|     | U <sub>2</sub> |    |    |    |    |    |
|     | cosφ           |    |    |    |    |    |

Tablo 6. Yüklü durum testi ölçüm sonuçları.

- **3.5.** İletim hattı modelindeki kapasiteleri çıkartarak, model çıkışına **direnç yük** grubuna **paralel endüktif yük** grubunu bağlayınız.
- **3.6.** Yük bankalarının kademelerini istenilen şekilde ayarlayarak ampermetre, voltmetre ve cosopmetre değerlerini okuyup **Tablo 7**'e kaydediniz.

|     | Kademe | 1. | 2. | 3. | 4. | 5. |
|-----|--------|----|----|----|----|----|
|     | U1     |    |    |    |    |    |
| 3.6 | Ι      |    |    |    |    |    |
|     | U2     |    |    |    |    |    |
|     | cosφ   |    |    |    |    |    |

Tablo 7. Yüklü durum testi ölçüm sonuçları

- **3.7.** İletim hattı modelindeki bütün kapasiteleri devreye alarak model çıkışına **direnç** ve **endüktif yük** gruplarını paralel bağlayınız.
- **3.8.** Yük bankalarının kademelerini istenilen şekilde ayarlayarak ampermetre, voltmetre ve cosφmetre değerlerini okuyup **Tablo 8**'e kaydediniz.

| 3.8 | Kademe         | 1. | 2. | 3. | 4. | 5. |
|-----|----------------|----|----|----|----|----|
|     | U <sub>1</sub> |    |    |    |    |    |
|     | Ι              |    |    |    |    |    |
|     | $U_2$          |    |    |    |    |    |
|     | cosφ           |    |    |    |    |    |

Tablo 8. Yüklü durum testi ölçüm sonuçları.

- **3.9.** İletim hattı modelindeki kapasiteleri çıkartarak, model çıkışına **direnç yük ve kapasitif yük** gruplarını bağlayınız.
- **3.10.** Yük bankalarının kademelerini istenilen şekilde ayarlayarak ampermetre, voltmetre ve cosφmetre değerlerini okuyup **Tablo 9**'e kaydediniz.

| 3.10 | Kademe         | 1. | 2. | 3. | 4. | 5. |
|------|----------------|----|----|----|----|----|
|      | U <sub>1</sub> |    |    |    |    |    |
|      | Ι              |    |    |    |    |    |
|      | U2             |    |    |    |    |    |
|      | cosφ           |    |    |    |    |    |

Tablo 9. Yüklü durum testi ölcüm sonucları.

- **3.11.** İletim hattı modelindeki bütün kapasiteleri devreye alarak model çıkışına **direnç** ve **kapasitif yük** gruplarını paralel bağlayınız.
- **3.12.** Yük bankalarının kademelerini istenilen şekilde ayarlayarak ampermetre, voltmetre ve cosφmetre değerlerini okuyup **Tablo 10**'e kaydediniz.

| 3.12 | Kademe | 1. | 2. | 3. | 4. | 5. |
|------|--------|----|----|----|----|----|
|      | U1     |    |    |    |    |    |
|      | Ι      |    |    |    |    |    |
|      | U2     |    |    |    |    |    |
|      | cosφ   |    |    |    |    |    |

Tablo 10. Yüklü durum testi ölçüm sonuçları.

**3.13. Tablo 5-10**'deki ölçülen **3. kademe değerlerini** aşağıda verilen denklemlerde kullanarak iletim hattı modeline ait gerilim düşümünü  $(U_{\Delta})$ , hattın ortak kapasitans akımını (Ic) ve faz açısını ( $\phi$ ) hesaplayınız.

Tablo 11. Yüklü durum testi hesaplanan değerler.

| Hatırlatma                                                                                                    | Açıklama                     | Hesaplanan |
|----------------------------------------------------------------------------------------------------|------------------------------|------------|
| $I_{c} = 0.5 * 2\pi * f * C * U_{2}$                                                                                                    | Model ortak kapasitans akımı |            |
| $U_{\scriptscriptstyle \Delta} = U_{\scriptscriptstyle 1} - U_{\scriptscriptstyle 2} = R * I * \cos \varphi + X * I * \sin \varphi - X * I_{\scriptscriptstyle c}$ | İletim hattı gerilim düşümü  |            |
| $\phi = \arccos \phi$                                                                                                    | Güç katsayısı                |            |

- **3.14.** Direnç yük akımı veya gerilimini referans kabul ederek direnç yük, direnç- endüktif yük, direnç-kapasitif yükler için hat başı fazör diyagramlarını çiziniz.
- 3.15. Tablo 5-10 aralarındaki yük üzerine düşen gerilim (U<sub>2</sub>) ve kaynaktan çekilen akımı (I) kullanarak 3.2, 3.4, 3.6, 3.8, 3.10 ve 3.12 için akım-gerilim grafiğini çiziniz.

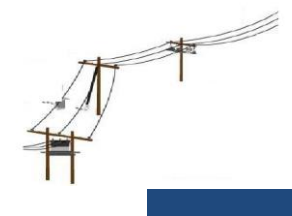

ELK3002 Güç Dağıtım Sistemleri Dersi Laboratuvarı

## YÜKSEK GERİLİM İLETİM HATTI MODELİ

GİRİŞ

KURAM

DENEY YÖNTEMİ

## **DENEY SONUÇLARI**

## 1. Kısa Devre Testi

 Tablo 1. Kısa devre testi ölçüm sonuçları.

| $U_{R}(V)$ | $I_{R}(A)$ | $P_{R}(W)$ |
|------------|------------|------------|
|            |            |            |

| Hatırlatma                                                                   | Açıklama                         | Hesaplanan Değer |  |  |  |  |
|------------------------------------------------------------------------------|----------------------------------|------------------|--|--|--|--|
| $Z = U_R / I_R$                                                              | Empedans ( $\Omega$ )            |                  |  |  |  |  |
| $R = P_R / I_R^2$                                                            | Direnç ( $\Omega$ )              |                  |  |  |  |  |
| $X = \sqrt{Z^2 - R^2}$                                                       | Endüktans ( $\Omega$ )           |                  |  |  |  |  |
| $X * \frac{77000/220}{100/5} = 0.40(\Omega / km) * L(km)$                    | Hattın uzunluğu (km)             |                  |  |  |  |  |
| $R * \frac{77000/220}{100/5} = (17 \Omega. \text{mm}^2/\text{km}) * (L / A)$ | İletken alanı (mm <sup>2</sup> ) |                  |  |  |  |  |

Tablo 2. Kısa devre testi hesaplanan değerleri

1.6. Hesaplanan iletken kesit alanına göre standart iletken kesitini belirleyiniz.

**1.7.** Hesaplanan hat uzunluğu ile gerçek hat uzunluğu değerleri arasında fark mı? Var ise sebebi ne olabilir?

## 2. Yüksüz Durum Testi

Tablo 3. Yüksüz durum testi ölçüm sonuçları.

| $I_{c}(A)$  |  |
|-------------|--|
| $I_{cj}(A)$ |  |

| Hatırlatma                                        | Açıklama                  | Hesaplanan Değer |
|---------------------------------------------------|---------------------------|------------------|
| $I_{c} = (220/\sqrt{3}) * 2\pi * f * C$           | Model ortak kapasitansı   |                  |
| $I_{cj} = (220/\sqrt{3}) * 2\pi * f * C_j$        | Model toprak kapasitansı  |                  |
| $I_c * 20 = (77000/\sqrt{3}) * 2\pi * f * C$      | Hattın ortak kapasitansı  |                  |
| $I_{cj} * 20 = (77000/\sqrt{3}) * 2\pi * f * C_j$ | Hattın toprak kapasitansı |                  |

Tablo 4. Yüksüz durum testi hesaplanan değerleri.

**2.10.** Ölçülen ortak kapasitans akımı ile toprak kapasitans akımı değerleri arasında fark mıdır? Var ise sebebi ne olabilir?

## 3. Yüklü Durum Testi

**3.1.** İletim hattı modeli üzerindeki kapasiteleri devre dışı bırakarak model çıkışında sadece **direnç yük** bağlı iken elde edilen ölçüm sonuçları.

|     | Kademe | 1. | 2. | 3. | 4. | 5. |
|-----|--------|----|----|----|----|----|
|     | U1     |    |    |    |    |    |
| 3.2 | Ι      |    |    |    |    |    |
|     | $U_2$  |    |    |    |    |    |
|     | COSφ   |    |    |    |    |    |

Tablo 5. Yüklü durum testi ölçüm sonuçları.

**3.2.** İletim hattı modeli üzerindeki kapasiteleri devreye alarak model çıkışında sadece **direnç yük** bağlı iken elde edilen ölçüm sonuçları.

|     | Kademe | 1. | 2. | 3. | 4. | 5. |
|-----|--------|----|----|----|----|----|
|     | U1     |    |    |    |    |    |
| 3.4 | Ι      |    |    |    |    |    |
|     | $U_2$  |    |    |    |    |    |
|     | COSφ   |    |    |    |    |    |

4. Tablo 6. Yüklü durum testi ölçüm sonuçları.

**3.3.** İletim hattı modeli üzerindeki kapasiteleri devre dışı bırakarak model çıkışında **direnç ve endüktif yükler** bağlı iken elde edilen ölçüm sonuçları.

|     | Kademe | 1. | 2. | 3. | 4. | 5. |
|-----|--------|----|----|----|----|----|
|     | U1     |    |    |    |    |    |
| 3.6 | Ι      |    |    |    |    |    |
|     | $U_2$  |    |    |    |    |    |
|     | COSφ   |    |    |    |    |    |

Tablo 7. Yüklü durum testi ölçüm sonuçları

**3.4.** İletim hattı modeli üzerindeki kapasiteleri devreye alarak model çıkışında **direnç ve endüktif yükler** bağlı iken elde edilen ölçüm sonuçları.

| Tablo 6. Tukiu durum testi olçum sonuçıarı. |                |    |    |    |    |    |
|---------------------------------------------|----------------|----|----|----|----|----|
|                                             | Kademe         | 1. | 2. | 3. | 4. | 5. |
|                                             | U <sub>1</sub> |    |    |    |    |    |
| 3.8                                         | Ι              |    |    |    |    |    |
|                                             | $U_2$          |    |    |    |    |    |
|                                             | COSo           |    |    |    |    |    |

Tablo 8. Yüklü durum testi ölçüm sonuçları.

**3.5.** İletim hattı modeli üzerindeki kapasiteleri devre dışı bırakarak model çıkışında **direnç ve kapasitif yükler** bağlı iken elde edilen ölçüm sonuçları.

| <b>Tublo 7.</b> Tukiu durum testi olyum somuşlum. |        |    |    |    |    |    |
|---------------------------------------------------|--------|----|----|----|----|----|
|                                                   | Kademe | 1. | 2. | 3. | 4. | 5. |
|                                                   | U1     |    |    |    |    |    |
| 3.10                                              | Ι      |    |    |    |    |    |
|                                                   | U2     |    |    |    |    |    |
|                                                   | COSφ   |    |    |    |    |    |

Tablo 9. Yüklü durum testi ölçüm sonuçları.

**3.6.** İletim hattı modeli üzerindeki kapasiteleri devreye alarak model çıkışında **direnç ve kapasitif yükler** bağlı iken elde edilen ölçüm sonuçları.

|      | Kademe | 1. | 2. | 3. | 4. | 5. |
|------|--------|----|----|----|----|----|
|      | U1     |    |    |    |    |    |
| 3.12 | Ι      |    |    |    |    |    |
|      | $U_2$  |    |    |    |    |    |
|      | COSφ   |    |    |    |    |    |

Tablo 10. Yüklü durum testi ölçüm sonuçları

**3.7. Tablo 5-10**'deki ölçülen **3. kademe değerlerini** aşağıda verilen denklemlerde kullanarak iletim hattı modeline ait gerilim düşümünü ( $U_{\Delta}$ ), hattın ortak kapasitans akımını (Ic) ve faz açısını ( $\phi$ ) hesaplayınız.

|      |    | ,  | ۆ |
|------|----|----|---|
|      | UΔ | Ic | φ |
| 3.2  |    |    |   |
| 3.4  |    |    |   |
| 3.6  |    |    |   |
| 3.8  |    |    |   |
| 3.10 |    |    |   |
| 3.12 |    |    |   |

Tablo 11. Yüklü durum testi ölçüm sonuçları.

- Sekil 3.2 Direnç- Endüktif (R-L) yük fazör diyagramı

Şekil 3.3 Direnç-Kapasitif (R-C) yük fazör diyagramı

**3.8.** Hat sonundaki akım veya gerilimi referans kabul ederek **direnç yük**, **dirençendüktif yük**, **direnç-kapasitif** yükler için hat başı fazör diyagramlarını çiziniz **3.9. Tablo 5-10** aralarındaki yük üzerine düşen gerilim (U<sub>2</sub>) ve kaynaktan çekilen akımı
(I) kullanarak 3.2, 3.4, 3.6, 3.8, 3.10 ve 3.12 için akım-gerilim grafiğini çiziniz.

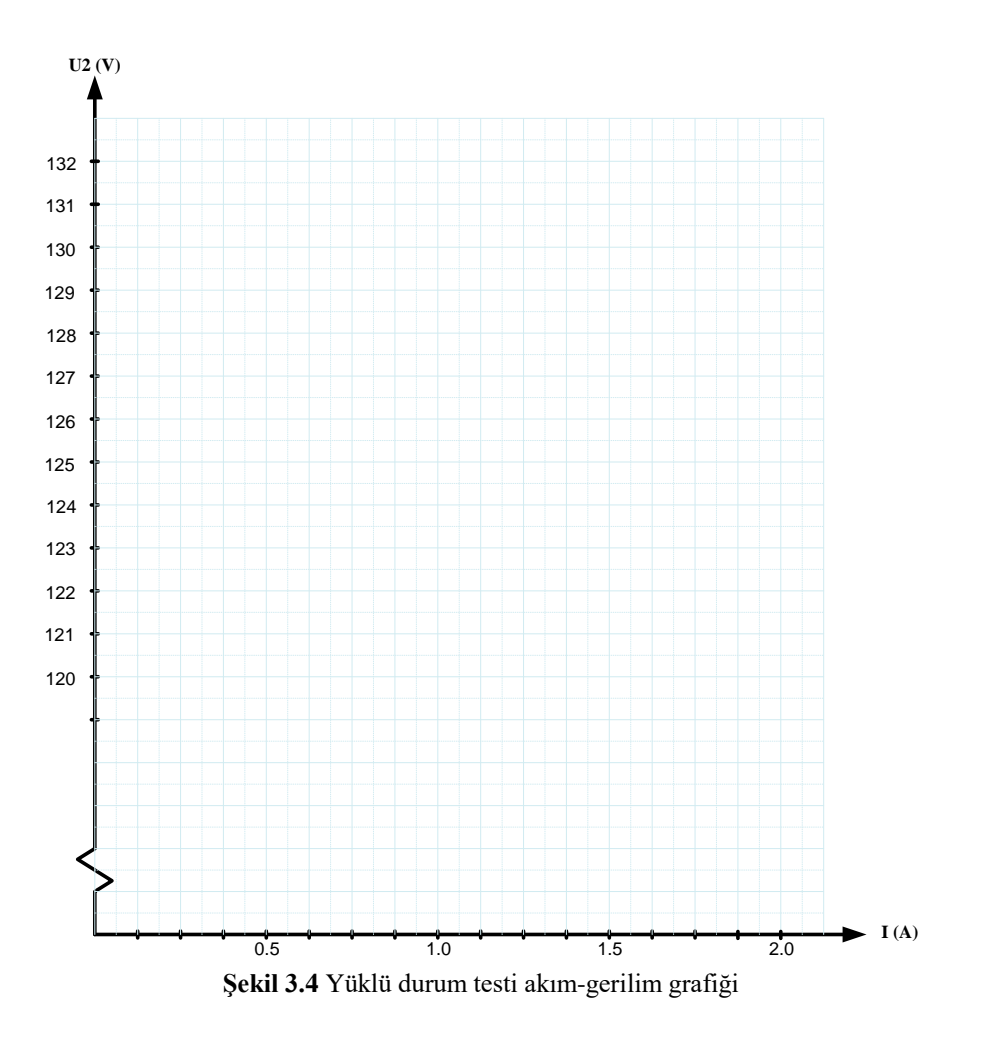

## 4. DEĞERLENDİRME

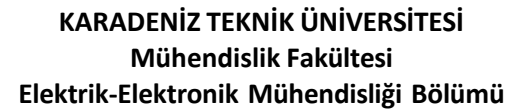

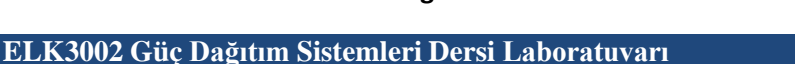

-

## REAKTİF GÜÇ KOMPANZAYONU

## **DENEYİN AMACI**

Reaktif güç katsayısının düzeltilmesi işlemini genel hatları ile incelemek.

## HAZIRLIK SORULARI

- 1) Kompanzasyon türleri nelerdir? Birkaç cümleyle açıklayarak birer örmek veriniz.
- 2) Akım trafosunun yapısı, işlevi ve çalışması kısaca açıklayınız?
- 3) Kompanzasyon sisteminde olabilecek arızalar nelerdir? Araştırınız.
- 4) Üç fazlı kompanzasyon sistemlerinde kondansatör gruplarının niçin üçgen bağlanması tercih edilir? Kondansatörlerin yıldız ve üçgen bağlanmasını şekil çizerek gösteriniz? Her iki bağlantı durumu için oluşan reaktif güç miktarlarını karşılaştırınız? (\*)
- 5) Tek fazlı bir kompanzasyon sisteminde kondansatör grupları nasıl bağlanır?
- 6) Bir kompanzasyon sistemi tasarımı için reaktif güç kontrol rölesi olmasaydı güç katsayının kontrolünü sağlayacak bir sistem (algoritma) öneriniz? (\*)

## TEORİK BİLGİ

## 1. Giriş

Sürekli gelişen elektrik ve elektronik sektöründe enerji kalitesi giderek daha büyük önem kazanmaktadır. Kaliteli enerjinin en önemli unsuru, güç katsayısı ( $\cos \phi$ ) kontrolüdür. Düşük güç katsayısı, ekipmanların daha büyük kapasitede seçilmesine neden olur ve şebekeden daha çok güç çekerek elektrik faturalarının yükselmesine yol açar.

Elektrik yüklerini iki gruba ayırabiliriz: Birinci grup, elektrik enerjisini saf ısı enerjisine dönüştüren rezistör ve akkor flamanlı lambalar gibi sadece aktif güç çeken elemanlardır. İkinci grup ise manyetik veya statik alan ile çalışan işletme araçlarıdır – bobin, elektrik motorları, havai hatlar, redresörler, ark fırınları ve fluoresan lambalar.

İletim hatları üzerinden reaktif güç dağıtımı, aktif güçle birlikte gerçekleştiğinde kayıplar artar. Bu nedenle, kompanzasyon yoluyla iletim hattındaki reaktif gücü azaltmak güç katsayısını yükseltir. Bunun sonucunda transformatör daha çok alıcıyı besleyebilir, açma-kapama cihazları optimum boyutta seçilir ve daha küçük kablo kesiti kullanılabilir.

## 2. Reaktif Güç ve Güç Katsayısı

Tüketicilerin şebekeden çektikleri alternatif akımın aktif ve reaktif bileşenleri bulunur. Aktif akımdan oluşan güç, tüketici tarafından faydalı işe dönüştürülebilirken, reaktif akımdan oluşan güç faydalı güce çevrilemez. Reaktif güç yalnızca manyetik alan oluşturmak için şebekeden çekilir ve sonra şebekeye geri verilir. Bu süreç, hatlarda gerilim düşümüne yol açar ve devre elemanlarının daha yüksek akım ve güç çekmesine neden olur. Normal sayaçlar tüketicinin kullandığı aktif güç enerjisini ölçebilirken, reaktif enerjiyi ölçemez. Reaktif enerjiyi kaydetmek için özel bir reaktif güç sayacı gereklidir.

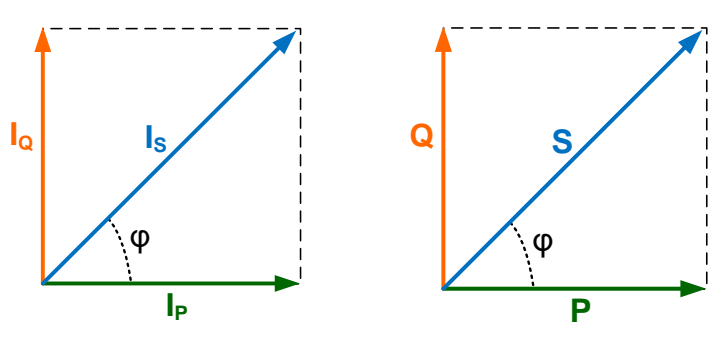

Şekil 1. Alternatif akımın ve gücün bileşenleri.

Şekil 1'de Alternatif akım ve güç fazörlerinin birbirine göre durumları gösterilmiştir. Faz gerilimi doğrultusundaki  $I_P$  aktif akımı ile I hat akımı veya P aktif gücü ile S görünür gücü arasındaki  $\phi$  açısına faz açısı veya bunun kosinüsüne güç katsayısı denir.

| Sıra | Eşitlik                    | Açıklama           |
|------|----------------------------|--------------------|
| 1    | S = UI                     | Görünür güç (VA)   |
| 2    | $P = S \cos \varphi$       | Aktif güç (W)      |
| 3    | $Q = S\sin\varphi$         | Reaktif güç (VAR)  |
| 4    | $\cos \varphi = P/S$       | Güç katsayısı      |
| 5    | $I_P = I \cos \varphi$     | Aktif akım (A)     |
| 6    | $I_Q = I \sin \varphi$     | Reaktif akım (VAR) |
| 7    | $I = \sqrt{I_P^2 + I_Q^2}$ | Akım (A)           |

**Tablo 1.** Alternatif akımın ve gücün bileşenleri.

## 3. Reaktif Güç Üretimi ve Kompanzasyon

Reaktif güç ihtiyacını karşılamak için bu gücün bir yerde üretilmesi gerekir. Reaktif güç üretimini iki şekilde gerçekleştirebiliriz. Bunlardan ilki dinamik faz kaydırıcılardır. Bu grupta en çok tercih edilen cihazlar aşırı uyartılmış senkron motorlardır. Bu motorlar, santrallerden gelen enerji nakil hatlarının sonuna ve tüketim merkezlerinin başına paralel bağlanarak reaktif güç ihtiyacını karşılar.

Kondansatörler, reaktif güç üreticilerinin ikincisidir. Bu cihazların kayıpları oldukça düşüktür ve güçlerinin %0.5'inden azdır. Ayrıca kondansatörler ile istenilen her güçte bir reaktif güç elde edilebildiğinden kompanzasyon için en uygun yöntemdir.

## 4. Reaktif Güç İhtiyacının Tespiti

Tüketicinin veya tesisin reaktif güç ihtiyacını tespit ederken önce söz konusu şebekeden çektiği  $S_1$  görünür gücün, buna ait  $\cos\varphi_1$  katsayısının ve bundan sonra güç katsayısının yükseltilmesi istenen  $\cos\varphi_2$  değerinin bilinmesi gereklidir. Güç katsayısının  $\cos\varphi_2$  değerine yükseltmek için gerekli olan reaktif gücü veya kondansatör gücünü belirlemek için gerekli fazör diyagramı aşağıda gösterilmiştir.

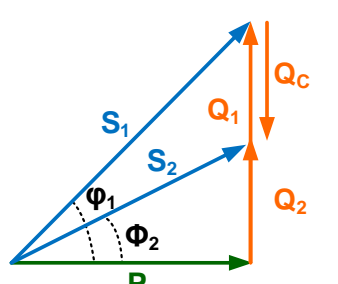

Şekil 2. Reaktif güç ihtiyacının Aktif güç sabitken tespiti.

| Sıra | Eşitlik                                       | Açıklama                                        |
|------|-----------------------------------------------|-------------------------------------------------|
| 1    | $P = S_1 \cos \varphi_1$                      | Kompanzasyon öncesi aktif güç (W)               |
| 2    | $Q_1 = S_1 \sin \varphi_1 = P \tan \varphi_1$ | Kompanzasyon öncesi reaktif güç (VAR)           |
| 3    | $P = S_2 \cos \varphi_2$                      | Kompanzasyon sonrası aktif güç (W)              |
| 4    | $Q_2 = S_2 \sin \varphi_2 = P \tan \varphi_2$ | Kompanzasyon sonrası reaktif güç (VAR)          |
| 5    | $Q_C = Q_1 - Q_2$                             | Kompanzasyon için gerekli reaktif güç (VAR)     |
| 6    | $Q_C = P(\tan \varphi_1 - \tan \varphi_2)$    | Kompanzasyon için gerekli reaktif güç (VAR)     |
| 7    | $Q_{C\Delta} = 3Q_{CY}$                       | Üçgen ve yıldız bağlantı için reaktif güç (VAR) |

| Tablo 2. | Kompanzasyon | için | reaktif | güç | tespiti. |
|----------|--------------|------|---------|-----|----------|
|----------|--------------|------|---------|-----|----------|

## 5. Reaktif Güç Kontrol Rölesi

Reaktif güç kontrol rölesi, otomatik olarak ayarlanan güç katsayısına ulaşmak için belirlenen değerlerdeki kapasite gruplarını devreye alıp çıkartan elektronik bir cihazdır. Şekil 3'teki blok diyagramında görüldüğü gibi, reaktif güç rölesi temel olarak ölçme, karşılaştırma ve anahtarlama olmak üzere üç ana bölümden oluşmaktadır.

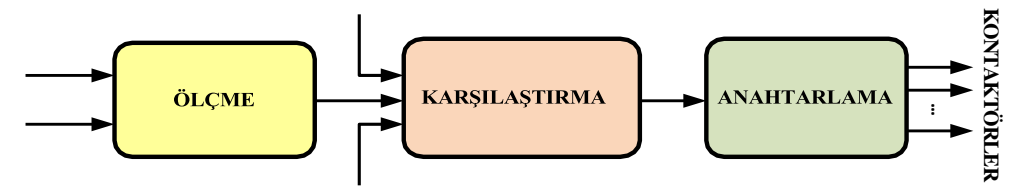

Şekil 3. Reaktif güç rölesinin ana bölümleri.

## 5.1. Ölçme Bölümü

Güç katsayısı düzenlenecek sistemin reaktif güç gereksinimini belirleyebilmek için röleye akım ve gerilim bilgilerinin verilmesi gerekir. Gerilim bilgisi, tek fazla çalışan rölelerde faz-nötr geriliminden yapılan bağlantıyla sağlanırken, üç faz bağlantılı rölelerde akım trafosunun bulunduğu faz dışındaki iki faz arasındaki gerilim ölçümde referans olarak kullanılır. Akım bilgisi ise akım trafosundan elde edilir.

## 5.2. Karşılaştırma Bölümü

Ölçme bölümünden gelen sinyal, sistemin reaktif güç ihtiyacını veya fazlalığını belirtir. Burada **c/k** ayarıyla rölenin ne zaman işleme geçmesi gerektiği, **cosφ** ayarlarıyla da ulaşılmak istenen kompanzasyon düzeyi bilgi olarak verilir.

Otomatik kompanzasyon tesisleri, çekilen reaktif gücü yalnızca basamaklar halinde değiştirebilir. Buna karşın, güç gereksiniminin değişimi süreklidir. Bu nedenle hedeflenen kompanzasyon düzeyine ancak zaman içindeki ortalama değer olarak ulaşılabilir.

## 5.3. Anahtarlama Bölümü

Anahtarlama bölümü, karşılaştırma bölümünden gelen bilgiyi kullanarak kademe kontaktörlerini denetler. Bu bölümdeki 'aşağı yukarı' sayıcı, devredeki kademe sayısını sürekli bellekte tutar. Sayıcı, karşılaştırma bölümünden gelen sinyale göre bir kademe kondansatörü ya devreye alır ya da devreden çıkarır. İki anahtarlama arasındaki gecikme de bu bölümde oluşturulur.

Röle türüne göre **8-20 saniye** arasında değişen bu geciktirmenin iki işlevi vardır: Devreden çıkarılan bir kondansatör grubunun üzerindeki kalıntı yük boşalmadan yeniden devreye alınmasını önler ve reaktif kontaklar ile kondansatörlerin hızlı değişimden kaynaklanan aşınmasını azaltarak ömürlerini uzatır. Kontaktör sargısının besleme yolunu açıp kapatmak için elektromekanik minyatür röleler kullanılır.

## 5.4. Reaktif Güç Kontrol Rölesinin Önemli Parametreleri

 $\cos \varphi$ : Güç sisteminde tesisinizin şebekeden çekeceği reaktif gücü belirler. Ulaşılmak istenilen  $\cos \varphi$  değerinin röleye girilmesini sağlar.

c/k: Birinci kademedeki kondansatörün kVar cinsinden gücünün, akım trafosu dönüştürme oranına bölümünden oluşur. Bazı reaktif güç kontrol rölelerinde hesaplanan c/k değeri röleye doğrudan girilirken, diğerlerinde ise kondansatör kademelerindeki kapasite değerleri ve akım trafosu dönüştürme oranı girildiğinde, röle c/k değerini kendisi hesaplar.

Kademe: Kompanzasyon için kaç kademe kapasite grubunun gireceğini belirler.

**Sıralama:** Kondansatör kademelerinin hangi sıra ile sıralanacağını belirler. Örneğin 1:1:1, 1:2:2, 1:2:4 gibi değerler alır. Bu sıralamalar sonucu farklı sayısal varyasyonlar oluşur. Burada dikkat edilmesi gereken husus; sıralamadaki herhangi bir sayı kendisinden önceki sayıdan küçük olmayacak ve en fazla 2 katı olabilir. Bazı rölelerde sıralama program olarak da ifade edilebilir.

**Zaman**: Kondansatörlerin hangi gecikme süresi ile devreye girip çıkacağı zamanı belirler. Tesisin enerji akışına göre, çok sık anahtarlama oluşturmayacak şekilde bir değere ayarlanır.

Trafo parametreleri: Akım trafosunun gerilim, dönüştürme oranı ve faz açısının girilir.

## 6. Akım Transformatörü

Akım trafosu, elektromanyetik bir devre elemanı olarak üzerinden geçen akımı belirlenen oranda düşürür ve sekonderine bağlı ölçü ve koruma sistemlerinin kullanabileceği seviyeye getirir. Bu ölçü transformatörü, gerekli akımı ve izolasyonu sağlar. Primer ve sekonder akımları arasında faz farkının sıfır olması, en önemli özelliklerinden biridir. Akım transformatörleri devreye seri bağlanır ve sekonder devreleri kısa devre prensibiyle çalışır.

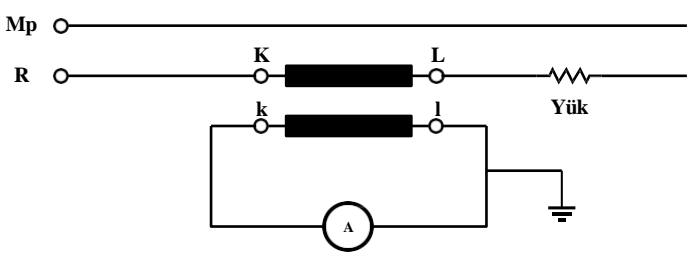

Şekil 4. Akım transformatörü bağlantısı.

## 7. Kontaktör

Kontaktörler, devreyi açıp kapama özelliğine sahip yüksek güçlü elektromanyetik anahtarlardır. Temel olarak kontak ve elektromanyetik bobinden oluşurlar. Kontaklar devreyi açıp kapatır, bobin ise bu kontakların hareketini sağlar. Kontaktörlerde iki tür kontak bulunur: normalde açık (NA) ve normalde kapalı (NK). Kontaktör bobini enerjilendiğinde, NA kontakları kapanır ve NK kontakları açılarak anahtarlama gerçekleşir.

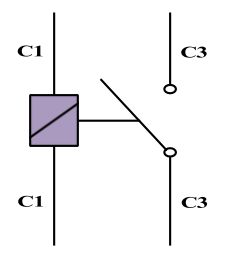

Şekil 5. Kontaktör anahtarlama bağlantısı.

## DENEYİN YAPILIŞI

- (1) Şekil 6'da verilen devreyi reaktif güç kontrol deney panosu üzerinde kurunuz. Panoya enerji verilmeden önce deney sorumlusuna bağlantılarınızı mutlaka kontrol ettiriniz.
- (2) Reaktif Güç Kontrol Rölesinin parametrelerini aşağıdaki verilere göre ayarlayınız.
   c/k: İlk kademe kondansatörünüzün gücüne bağlı olarak formül yardımı ile hesaplayınız
   cosq: Reaktif güç kontrol rölesinin çalışmasını istediğiniz değerine ayarlayınız (0.97).
   Kademe sayısı: Kullandığınız kademe sayısını ayarlayınız (3).

**Kademe sırası:** Kademelerinizin değişimini röleye giriniz (1:2:2). Direkt kademe sırasını giremiyorsanız kapasite değerlerini de girebilirsiniz. Üç faz RGK rölesini tek faz olarak kullanırsanız kapasite tanımlamalarınızı mevcut kapasitelerin 3 katı olarak tanımlayınız (0.100: 0.200: 0.200).

Zaman: Tarama süresi ve kapasiteleri devreye alması-çıkartma süresini giriniz (10 sn).

Akım trafosu: Trafo gerilim değerini giriniz (220V), akım dönüştürme oranını giriniz (4).

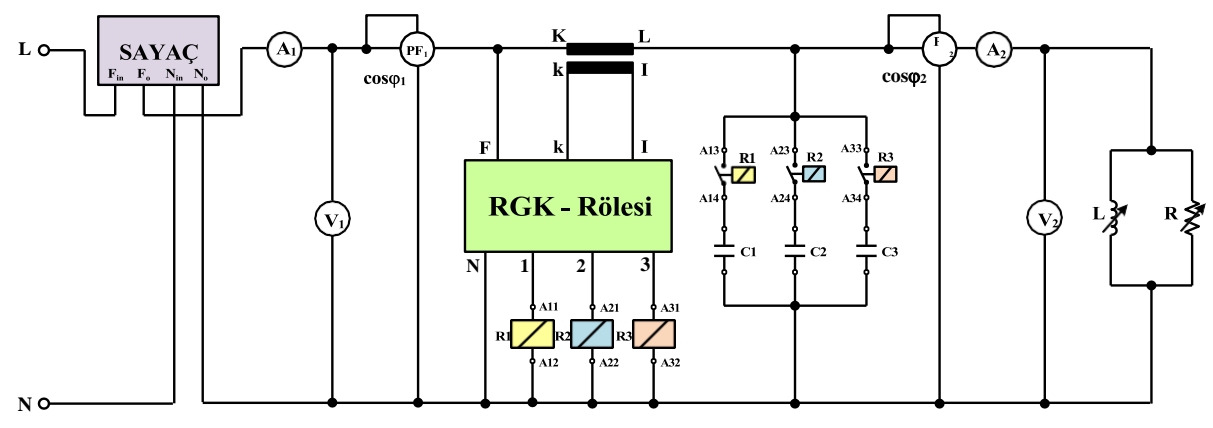

Şekil 6. Deney bağlantı şeması.

(3) Tablo 3'teki rezistif yük değerlerini ve endüktif yük kademelerine göre yük bankasını yükleyiniz. Kapasite gruplarının değerlerini ayarlayınız. Her basamakta devreye giren kapasite gruplarını, akım, gerilim ve cosqı değerlerini kaydediniz. (\* işaretli olan değerleri teorik olarak hesaplayınız.

| Sıra | PR  | QL | PL | $\mathbf{I}_1$ | V | cosφ1 | I2 | cosq <sub>2</sub> | Qc* | <b>Q</b> т* | Kad. |
|------|-----|----|----|----------------|---|-------|----|-------------------|-----|-------------|------|
| 1    | 100 |    |    |                |   |       |    |                   |     |             |      |
| 2    | 100 |    |    |                |   |       |    |                   |     |             |      |
| 3    | 100 |    |    |                |   |       |    |                   |     |             |      |
| 4    | 100 |    |    |                |   |       |    |                   |     |             |      |
| 5    | 100 |    |    |                |   |       |    |                   |     |             |      |
| 6    | 100 |    |    |                |   |       |    |                   |     |             |      |

Tablo 3. Deney tablosu.

(4) **Kademe sırasını (1:2:3)** yaparak **Tablo 4**'teki rezistif yük değerlerini ve endüktif yük kademelerine göre yük bankasını yükleyiniz. Kapasite gruplarının değerlerini ayarlayınız. Her basamakta devreye giren kapasite gruplarını, akım, gerilim ve kosinüsfi değerlerini kaydediniz. (\* işaretli olan değerleri teorik olarak hesaplayınız.

| Sıra | P <sub>R</sub> | QL | PL | I <sub>1</sub> | V | cosφ1 | I <sub>2</sub> | cos\phi_2 | Qc* | <b>Q</b> т* | Kad. |
|------|----------------|----|----|----------------|---|-------|----------------|-----------|-----|-------------|------|
| 1    | 100            |    |    |                |   |       |                |           |     |             |      |
| 2    | 100            |    |    |                |   |       |                |           |     |             |      |
| 3    | 100            |    |    |                |   |       |                |           |     |             |      |
| 4    | 100            |    |    |                |   |       |                |           |     |             |      |
| 5    | 100            |    |    |                |   |       |                |           |     |             |      |
| 6    | 100            |    |    |                |   |       |                |           |     |             |      |

Tablo 4. Deney tablosu.

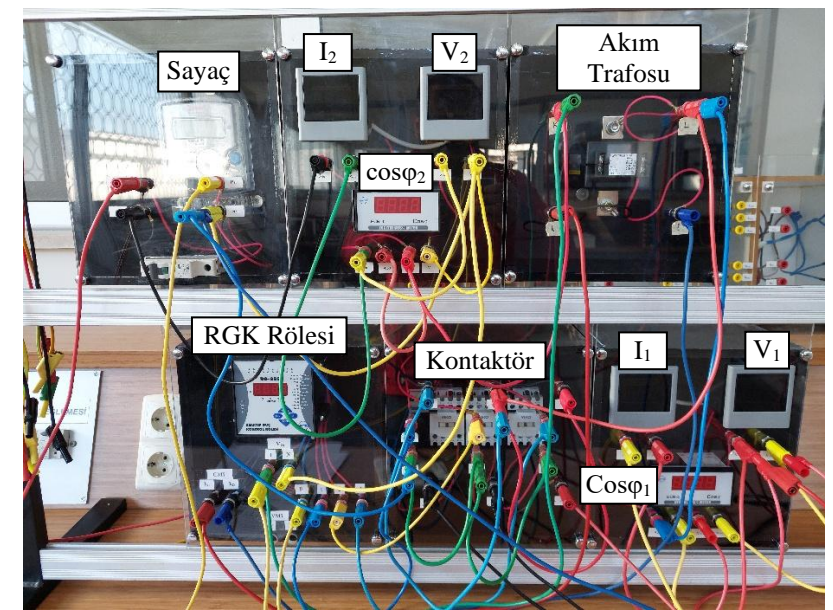

(a) Temel deney kurulum durumu

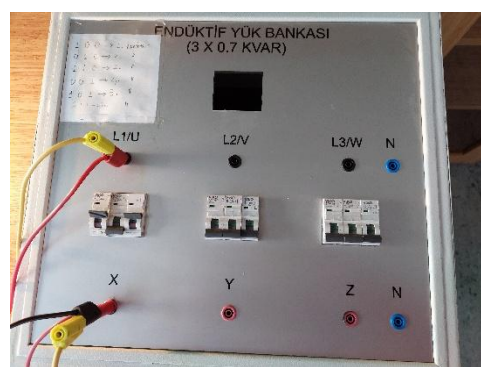

(b) Endüktif yük bankı

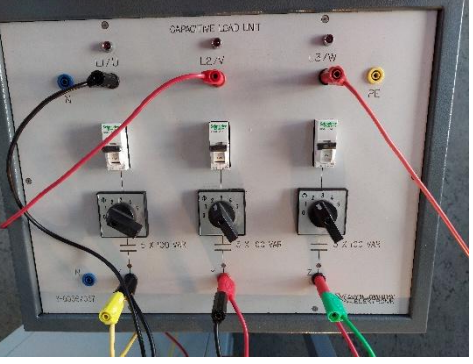

(c) Kapasitif yük bankı

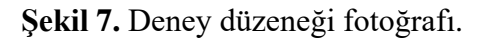

## **DENEY RAPORUNDA İSTENENLER**

- **1.** Tablo-3 ve Tablo-4'teki değerleri kaydediniz. Her iki tablo için hesaplamaları yaparak **c/k** değerlerini bulunuz.
- **2.** Kompanzasyonda kullanılan üç faz kondansatör gruplarının içerisindeki kondansatörler neden üçgen bağlıdır? Yıldız bağlandığı durumlar var mıdır? Açıklayınız.

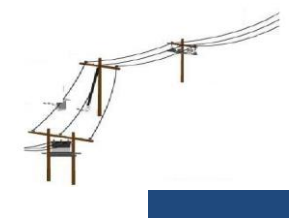

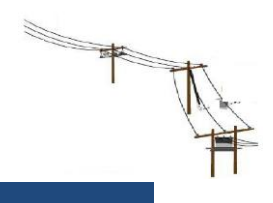

ELK3002 Güç Dağıtım Sistemleri Dersi Laboratuvarı

## REAKTİF GÜÇ KOMPANZASYONU

1. GİRİŞ

2. KURAM

3. DENEY YÖNTEMİ

## **DENEY SONUÇLARI**

**1.** Reaktif Güç Rölesinin ayarının yapılması için ilk kademe kondansatörünüzün gücüne bağlı olarak formül yardımı ile **c/k** değerini hesaplayınız.

2. Tablo-3'deki rezistif yük değerlerini ve endüktif yük kademelerine göre yük bankasını yükleyiniz. Kapasite gruplarının değerlerini ayarlayınız. Her basamakta devreye giren kapasite gruplarını, akım, gerilim ve kosinüsfi değerlerini kaydediniz. (\* işaretli olan değerleri teorik olarak hesaplayınız.

| Sıra | PR  | QL | PL | I <sub>1</sub> | V | cosq1 | I2 | cosq <sub>2</sub> | Qc* | <b>Q</b> T* | Kademe |
|------|-----|----|----|----------------|---|-------|----|-------------------|-----|-------------|--------|
| 1    | 100 |    |    |                |   |       |    |                   |     |             |        |
| 2    | 100 |    |    |                |   |       |    |                   |     |             |        |
| 3    | 100 |    |    |                |   |       |    |                   |     |             |        |
| 4    | 100 |    |    |                |   |       |    |                   |     |             |        |
| 5    | 100 |    |    |                |   |       |    |                   |     |             |        |
| 6    | 100 |    |    |                |   |       |    |                   |     |             |        |

Tablo-3. Deney tablosu

**3. Kademe sırasını (1:2:3)** yaparak **Tablo-4**'deki rezistif yük değerlerini ve endüktif yük kademelerine göre yük bankasını yükleyiniz. Kapasite gruplarının değerlerini ayarlayınız. Her basamakta devreye giren kapasite gruplarını, akım, gerilim ve kosinüsfi değerlerini kaydediniz. (\* işaretli olan değerleri teorik olarak hesaplayınız.

Tablo-4. Deney tablosu

| Sıra | P <sub>R</sub> | QL | PL | $I_1$ | V | cosφ1 | $I_2$ | cosφ2 | Qc* | <b>Q</b> т* | Kademe |
|------|----------------|----|----|-------|---|-------|-------|-------|-----|-------------|--------|
| 1    | 100            |    |    |       |   |       |       |       |     |             |        |
| 2    | 100            |    |    |       |   |       |       |       |     |             |        |
| 3    | 100            |    |    |       |   |       |       |       |     |             |        |
| 4    | 100            |    |    |       |   |       |       |       |     |             |        |
| 5    | 100            |    |    |       |   |       |       |       |     |             |        |
| 6    | 100            |    |    |       |   |       |       |       |     |             |        |

**4.** Kornpanzasyonda kullanılan üç faz kondansatör gruplarının içerisindeki kondansatörler neden üçgen bağlıdır? Yıldız bağlandığı durumlar var mıdır? Birkaç cümle ile açıklayınız.

**4.1.** Reaktif güç kompanzasyonu uygulamasını içeren aşağıdaki sisteme ait kompanzasyon hesabı yapılacaktır. Buna göre atölyede aşağıdaki yükler bulunmaktadır:

| A Grubu<br>Motorlar                                                       | B Grubu<br>Motorlar                                                                            | Aydınlatma                                                            | Harici Yükler                                 | Akım trafosu<br>Dönüştürme oranı (k)                                                               |
|---------------------------------------------------------------------------|------------------------------------------------------------------------------------------------|-----------------------------------------------------------------------|-----------------------------------------------|----------------------------------------------------------------------------------------------------|
| $P_{c}=30 \text{ kW}$<br>$\eta=8X,Y$<br>U=380  V<br>$I_{n}=84A$<br>5 Adet | $P_{c} = 75 \text{ kW} \\ \eta = 9Y, X \\ U = 380 \text{ V} \\ I_{n} = 145A \\ 3 \text{ Adet}$ | $P_{lamba} = 36W$ $Cos\phi = 0,90$ $U = 220 V$ $150 Adet$ $(Tek faz)$ | S = 30  kVA<br>$Cos\phi = 0.90$<br>U = 380  V | Primer Akımı<br>50, 100, 150, 200, 300,<br>400, 500, 600, 800, 1000,<br>1500<br>Sekonder Akımı: 5A |

Fabrikanın 24 saatlik çalışma programı şu şekildedir:

- 08:00 20:00 = 2 adet A grubu motor, 2 adet B grubu motor, aydınlatma yükünün yarısı
- 20:00 08:00 = Tüm motorlar, tüm aydınlatma, tüm harici yükler

devrededir. Bu şekilde çalışan bir sistem işin kompazasyon hesabi yapılması istenmektedir. Sistemin çalışılmasına müsaade edilen güç katsayısı değeri 0,98 (end) olacaktır.

- a) RGK rölesinin tüm önemli parametrelerini (c/k, kademe sayısı ve sırası, kapasite) belirleyiniz.
- b) İkinci çalışma durumu için kullandığınız kondansatör değerine göre cos  $\varphi$ 'yi kontrol ediniz.

## 5. DEĞERLENDİRME

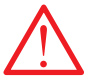

## This user manual is prepared for quick commisioning and operating of the device. Please read this manual carefully before commisioning or operating RG-B/BS

#### Precautions for Safe Use and Installation

- Maintenance, installation and operation of RG-B/BS must be performed only by 1)
- Maintenance, installation and operation of RG-B/BS must be performed only by the qualified technicians. RG-B/BS is connected to the network with current transformer. Do not disconnect the current transformer terminals. If you disconnect them, be sure to short-circuit or connect them to another parallel load which have low impedance. In case of failure, dangerously high voltage at the secondary side of current transformer may cause an electric shock. Device is suitable only for panel mounting. Verify terminal connections when wiring. Do not use this product for any other purpose than its original task. Do not operate undervoltage. When device is connected to the network, do not remove the front panel. Do not open the RG-B/BS's housing. There are no user servicable parts inside it. 2)
- 4)
- 6
- 8)
- Do not clean the device with solvent or similar items. Only clean with a dry cloth. Electrical equipment should be serviced only by your competent seller.
- 10)

No responsibility is assured by the manufacturer or any of its subsidiaries for any consequences arising out of the use of this material.

#### DIMENSIONS

- 1) Panel cut-out dimension must be 91 mm x 91 mm for Type PR19 and 143 mm x
- 143 mm for Type PR16.
- Before installation, remove the mounting brackets.
   Mount the device to front panel.
- 4)
- Insert the mounting brackets. Wire thickness for voltage and current terminals must be 2,5 mm<sup>2</sup>, but it is suitable
- 6) CAT5 cables which have up to 4 mm<sup>2</sup> section.
  6) CAT5 cable is recommended for RS-485 input terminal.
- Excessive force can damage to the device.

#### Turn the screw into the terminals and tighten until the RG-B/BS is secured in place.

#### CONNECTION DIAGRAM

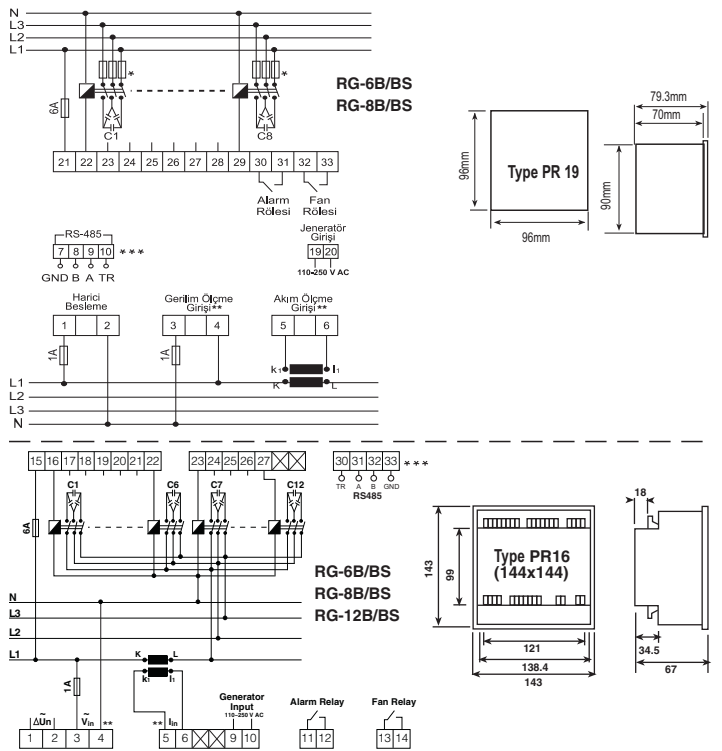

\* Current value of 3-Fuses, which are connected to protect the capacitors, is chosen according to the nominal current value of capacitors.

\*\* At 3 phase 4 wire applications L1 and Neutral must be connected device's voltage measurement inputs, at 3 phase 3 wire applications L2 and L3 phases must be connected. L1 phase's current transformer must be connected to current measurement input. If load is unbalanced, current cable which is nearest value of total average value must be connected to current transformer. In this condition voltage inputs must be set refer to current. When device programmed to automatic setup, it will program suitable phase angle. So it will measure true values and true compensation

Do not use device without checking terminal connections.

## 1. RG-B/BS Connection

- a) For proper operation, current and voltage connections must be connected as
- shown in the connection diagram. **b)** After current and voltage terminal connections, capacitor steps' connection must
- be done according to the connection diagram. c) Lastly, computer communication connection must be done
- d) Do not power-up the device before verifying terminal connections.

#### 2. Commissioning RG-B/BS

- a) Device can detect wrong connection on the way of active power. For correcting connection fault, automatic setup must be mode or in transformer menu there is a sub-menu named (a) both contraction of the second second
- program.
- program. Device calculates the capacitor values which will be switched "ON" according to selected program; so device switches "ON" / "OFF" the required steps. Connection of circuit breaker or automatic fuse between the network and RG-B/BS is highly recommended. Circuit breaker must be in close proximity to the device.
- All used fuses must be FF type and the current values of the fuses must be 2A or 3A and 6A (Refer to Connection Diagram). Generator input must be done only when the network is supplied by the generator. Otherwise d) All us
- device will be switched to the generator position for each generator starts including the maintaining purpose.

#### **Generator Input**

When 110-250 V AC connection is connected to device's generator input "COS1" position will be at passive, "COS2" will be at active position. So, compensation will do on target COS2 during voltage cut at this input.

#### **CONTROLS and OPERATIONS**

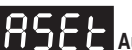

## **RSEE** Automatic Capacitor Recognition and Phase Setup Mode

Capacitor values are recognized and saved with "ASEt" operation. For doing this, enter program menu at device and find "ASEt" menu. "ASEt" menu includes 2 parameters which are "S-oF" and "S-on". When selection "S-on" and pressing SET button; firstly device try to find connection failures (such as wrong connection at voltage and current inputs) then recognize all capacitor's steps. If 10th program (PS-10) is selected, all capacitor's power will be measured. In other programs, only first capacitor step power is measured and other capacitor steps are calculated and recorded according to selected program. During capacitor recognition, "S-oF" is selected and pressing SET button, automatic recognition will be ended. will be ended

Note: After this process, calculated power values of all capacitor steps always must be controlled. In order to have correct power values for capacitor steps, current and voltage transformer ratios must be entered correctly. If current and voltage transformer ratios are not entered, these ratios are supposed to be "1 and capacitor powers are calculated according to these values. (Refer to VT and CT ratio settings).

Note: If automatic setup is selected as "S-on", automatic mode starts immediately without waiting to escape from the menu.

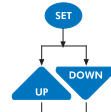

Press SET button 3 sec. and select "Auto" option.

Select "ASEt" parameter by scrolling UP/DOWN buttons.

Press SET button and enter "ASEt" menu ("S-oF" is displayed)

elect "S-on" option by scrolling UP/DOWN buttons Chis parameter should be selected as "ON" in order to start the Automatic Capacitor Recognition.)

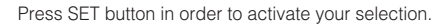

## BUE O Operating Mode (Automatic/Manual Mode) Settings

RG-B/BS has two operating Mode (Automatic/Manual Mode) Settings RG-B/BS has two operating modes which are automatic mode and manual mode. Operating mode can be selected by selecting "A-on" (automatic) or "A-oF" (manual) option. Manual mode is used for test purpose. In this mode, capacitor steps are switched on&off and so relay outputs of the device are tested. In the manual mode, capacitor steps are switched on by pressing "SET" button and also capacitor steps are switched off by pressing "ESC" button. Factory set values for switching on (ond) and switching off (oFd) time is 10 sec. These time values can be programmed in the Delay (dELy) menu (Refer to delay time setting). In the manual mode, step numbers, which will be switched on&off, can be programmed in "Step" menu (Refer to step number setting). Even if manual mode is selected, after 5 minutes, device starts to work in automatic mode and continues to operate in automatic mode.

When automatic mode is selected, AUTO/MAN LED lights on continuously. When manual mode is selected, AUTO/MAN LED blinks.

Warning: Device warns user by blinking (short ON, long OFF) the capacitor steps which will be switched on. Also device warns user by blinking (long ON, short OFF) the capacitor steps which will be switched off. For switching capacitors; voltage inputs must be connected and measured

voltage must be higher than (min. 0.5 multiple) programmed nominal network voltage.

## **POWER FACTOR CONTROLLER** RG-B/BS

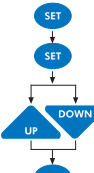

Press SET button 3 sec. and select "Auto" option.

Press SET button and enter "AUto" menu. ("A-on" is displayed)

Select "A-on" or "A-oF" option by scrolling UP/DOWN buttons.

In order to activate the selection, press SET button,

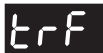

#### CURRENT and VOLTAGE TRANSFORMER RATIO SETTINGS. PHASE ANGLE and VOLTAGE PROGRAMMING

In order to have correct power values for capacitor steps, current and voltage transformer ratios must be entered correctly. Current and voltage transformer ratios are entered in "trF" menu. If no value is entered in the menu, these ratios are supposed to be "1" and capacitor powers are calculated according to these values

#### Ltr. Current Transformer Ratio

CT ratio can be programmed between 1 and 2000. This value must be the Current Transformer's ratio Exp: For 150 A/5 A current transformer, CT ratio must be entered as "30"

#### UEr -Voltage Transformer Ratio

VT ratio can be set between 1-2000. This value must be the Voltage Transformer's ratio. Exp: For 34,5 KV / 100 V voltage transformer, VT ratio must be entered as "345".

Press SET button for 3 sec

Select "trF" menu by scrolling UP/DOWN buttons.

Press SET button and select "Utr" option.

Select "Utr / Ctr" option by scrolling UP/DOWN buttons.

Press SET button to enter Voltage / Current Transformer Ratio.

Enter VT or CT ratio between 1-2000 by scrolling UP/DOWN buttons. (Use "SET" or "ESC" button to set next digit or previous digit)

Press SET button to confirm your selection.

Press ESC button until SAVE is displayed

Press SET button to save or ESC button to exit without saving.

## RnSL Phase Angle Setting

Changing phase angle for all possibility of current and voltage connections. If user knows phases, which are connected to measurement inputs, can be set at this menu as a manual. Automatic setup (ASEt) is recommended for this application. End of "ASEt" application, present connection displayed at this menu. -It can be programmed 30 degress differences between 0 to 360 (0.30. ..'330)

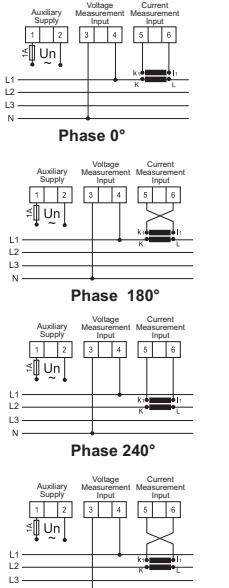

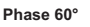

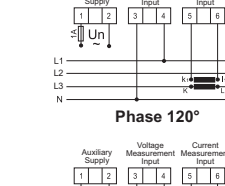

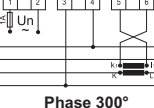

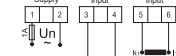

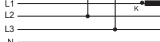

#### Phase 90°

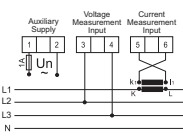

Phase 270°

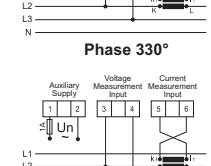

4 5 6

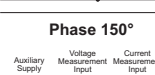

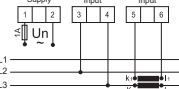

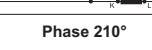

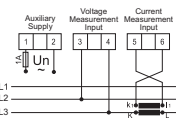

Phase 30

## **U** - **D** Operating Voltage Programming

Nominal voltage programming at the network. For making true compensation measured voltage value must be higher than min. 0.5 multiple of programming nominal network voltage.

Select "An9L/U-no" option by scrolling UP/DOWN buttons.

Press SET button for 3 sec.

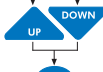

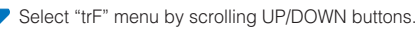

Press SET button and select "Utr" option.

Press SET button to enter Phase Angle / Operating Voltage value.

Enter phase angle between -150° to 180° (programmed 30 degress (Use "SET" or "ESC" button to set next digit or previous digit)

Press SET button to confirm your selection

Press ESC button until SAVE is displayed

Press SET button to save or ESC button to exit without saving.

## **Program Selection**

RG-B/RS has 10 different program modes which determines the power ratio sequences of capacitor steps. These are given at below. If capacitors sequence is set just like 2nd program (P-02) (1.1.1.1....), all needs same connection compenents. Selecting between 3th program (P-03) to 8th program (P-09) provides different group powers. 9th program's capacitor sequence working pripriorials connection compenents frequence working pripriorials connection to the program's capacitor sequence working services and the program is capacitor sequence working pripriorials connection compenents. principle is one group's power can be higher than previous groups' first power sums. With this method less capacitors can be used. At 10th program (P-10), there is no rule of arranging the steps from low to high. With auto setup capacitor steps can be calculated automatically or user can enter the capacitor values manually. User can select steady or not used capacitor steps from CAP menu at 10th program. RG-B/BS counts the number of switch on/off of every steps and every time switchs on required steps. With this method it saves capacitor's life time duration. Enter your required program such as below definition.

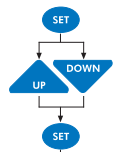

Select "Prog" menu by scrolling UP/DOWN buttons.

Press SET button for 3 sec.

Select desired program number (1-10) by scrolling UP/DOWN buttons

Press SET button to confirm your selection.

Press ESC button until SAVE is displayed

Press SET button to save your changes or ESC button to exit without saving

#### Available Programs

| PROGRAM | SEQUENCE                              |
|---------|---------------------------------------|
| 01      | linear                                |
| 02      | 1.1.1.1                               |
| 03      | 1.1.2.2                               |
| 04      | 1.2.2.2                               |
| 05      | 1.2.3.3                               |
| 06      | 1.2.4.4                               |
| 07      | 1.1.2.4                               |
| 08      | 1.2.3.4                               |
| 09      | 1.2.4.8                               |
| *10     | Any sequence can be selected by user. |

Recommended program mode.

682

Step Number Setting RG-B/BS has 8 capacitor steps. They can be programmed "oFF", "on" and "AUto" for each steps at 10th program.

AUto : Programming capacitor power (kVAr) menu. on : Capacitor programmed as a steady. oFF : Meaning of there is no capacitor connection at output. When other programs are selected, 1st step's capacitor power can be programmed. Other steps' power can be programmed according to selected program.

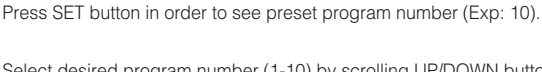

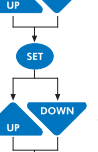

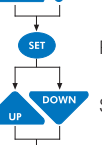

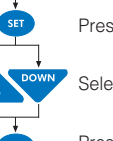

## **POWER FACTOR CONTROLLER RG-B/BS**

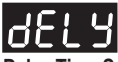

Delay Time Setting Switching "ON" (ond), Switching "OFF" (oFd) and discharge time (rC) is programmed for the steps. Delay time between 2 and 1800 sec. can be set in this menu.

Press SET button for 3 sec.

Select "dELy" menu by scrolling UP/DOWN buttons.

Press SET button and select "ond" parameter. (Exp:10)

Select ond / oFd / rC option by scrolling UP/DOWN buttons.

Press SET button.

Enter delay time between 2-1800 sec. by scrolling UP/DOWN buttons. (Use "SET" or "ESC" button to set next digit or previous digit)

Press SET button to confirm your selection.

Press ESC button until SAVE is displayed.

Press SET button to save your changes or press ESC button to exit without saving.

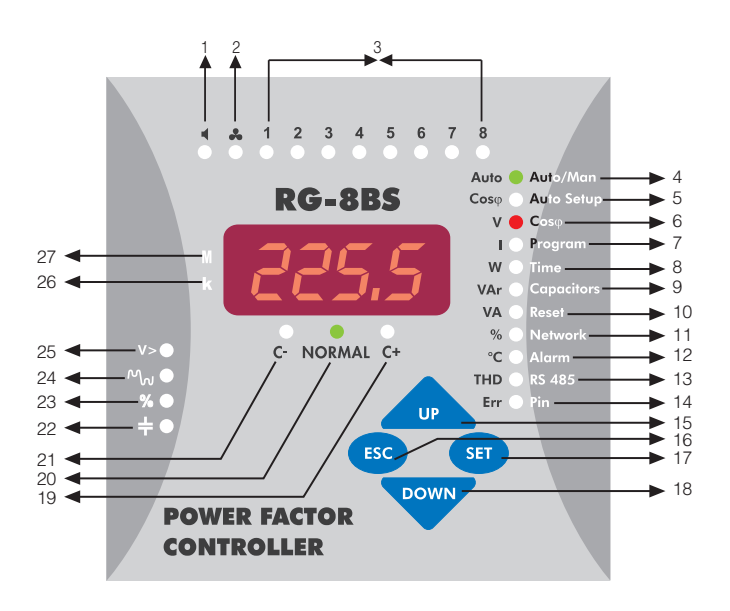

| 1. ◀<br>2. ♣<br>3. 1,2,,8 LEDs<br>4. OTO/MAN LED | <ul> <li>In case of any failure, alarm relay is switched on and alarm led lights.</li> <li>When measured temperature value increase fan measured value after 10 second fan led light will be on.</li> <li>Shows the status of each capacitor steps.</li> <li>Indicates if the operating mode is automatic or manual.</li> </ul> |
|--------------------------------------------------|----------------------------------------------------------------------------------------------------|
| 5. Cosφ /Auto Setup LEE                          | (If it is continuously ON, RG-B/BS operates in Automatic Mode. If it blinks,<br>RG-B/BS operates in Manual Mode)<br>Press SET button for 3 seconds, when Cosø/Auto Setup LED is open,                                                                                                    |
| 6. V / Cosφ LED                                  | automatic setup is done. In measurement mode Cosø value is displayed.<br>Press SET button for 3 seconds, when V / Cosø LED is open COS1 and<br>COS2 is programmed. In measurement mode voltage value is displayed.                                                                                                    |
| 7. I / Program LED                               | : Press SET button for 3 seconds, select PROGRAM/I light to select power<br>sequence program. In the measurement mode, current values of related<br>phases are displayed                                                                                                    |
| 8. W / Time LED                                  | <ul> <li>Press SET button for 3 seconds, select TIME/W led to set switching on delay<br/>time, switching off delay time and discharge time.</li> </ul>                                                                                                    |
| 9. VAr / Capacitor LED                           | <ul> <li>Press SET button for 3 seconds, select CAPACITORS/VAr led to set capacitor<br/>values and capacitor connections (AUto, on, oFF).</li> </ul>                                                                                                    |
| 10. VA / Reset LED                               | In the measurement mode, reactive power values are displayed.<br>Press SET button for 3 seconds, select RESET/VA LED for erasing alarms.<br>In measurement mode apparent power value is displayed.                                                                                                    |
| 11. % / Network LED                              | : Press SET button for 3 seconds, select NETWORK/% LED to set current<br>transformer ratio (Ctr), Voltage transformer ratio (Vtr), phase angle (AngL)<br>and capacitor nominal voltage value (U-no) is set. In measurement mode<br>industries and capacities ratio values are diseleved as %                                    |
| 12. °C / Alarm LED                               | <ul> <li>Press SET button for 3 seconds, select ALARM / °C LED to set alarms for<br/>over voltage, reactive/active ratio, temperature and harmonics. In<br/>measurement mode temperature is displayed.</li> </ul>                                                                                                    |

|                               | Technical Features                                                       |
|-------------------------------|--------------------------------------------------------------------------|
| Operating Voltage (LIn)       | Please look at the rear label of the device                              |
| Operating Voltage (OII)       | : (0.0-1 1)vl ln                                                         |
| Operating Current Bange AI    | : 50mA-5 5A                                                              |
| Frequency                     | : 50 Hz / 60 Hz                                                          |
| Measurement Class             | : 1% +1digit (V.I.Cos@).                                                 |
|                               | $2\% \pm 1$ digit (W VAr VA)                                             |
| Power Consumption             | : <2 VA(Current)                                                         |
| · · · · · · · · ·             | 3 VA - 10 VA (Voltage)                                                   |
| Output Contact                | : 5 A, 250 V AC, 1250 VA                                                 |
| Generator Input               | : 110V AC ~ 250 V AC                                                     |
| No-Volt Feature               | : In case of power failure longer than 20 msec., all capacitor steps are |
|                               | disconnected automatically.                                              |
| Setting Range                 |                                                                          |
| COS1 Setting                  | : -0,800, 0,800                                                          |
| COS2 Setting                  | : -0,800, 0,800                                                          |
| CT Ratio                      | : 1 - 2000                                                               |
| VI Hallo                      | : 1 - 2000                                                               |
| Switching on&on and,          | · Switching and off and discharge times can be get between 2 1900 see    |
| Ptop Number                   | . ownerning ondon and discharge times can be set between 2-1000 sec.     |
| Over Voltage Value            | : Selectable                                                             |
| Ambient Temp Range            | · -5° C - 55° C                                                          |
| Measurement Temp Range        | : 00.0 - 100 °C                                                          |
| Display                       | : Red LED Display with 4 Digits                                          |
| Equipment Protection Class    | : Double Insulation (                                                    |
| Cable Section (for terminals) | : 2.5 mm <sup>2</sup>                                                    |
| Terminal Protection Class     | : IP 00                                                                  |
| Box Protection Class          | : IP 40 (front panel)                                                    |
| Connection Type               | : Terminal                                                               |
| Dimension                     | : Type PR19                                                              |
| Panel Cut-out                 | : 91x91 mm                                                               |
| Weight                        | : 0.70 kg.                                                               |
| HS-485 Communication"         | . 1.047                                                                  |
| Address<br>Bourd Poto         | 1 200 Kbps 2 400 Kbps 4 200 Kbps 0 600 Kbps 10 20 Kbps 22 40 Kbps        |
| Parity                        | . 1.200 Kups, 2.400 Kups, 4.000 Kups, 9.000 Kups, 19.20 Kups, 30.40 Kups |
| Default Factory Settings      | . 10, 000, 0001                                                          |
| Target COS1                   | : 1.000                                                                  |
| Target COS2                   | : 0,900                                                                  |
| Program                       | : P-10                                                                   |
| t-on (Switching on delay)     | : 10 sec.                                                                |
| t-off (Switching off delay)   | : 10 sec.                                                                |
| Discharge time                | : 14 sec.                                                                |
| Over Voltage                  | : 200.0 V AU                                                             |
| Stop Protoction               | : 3.0 Sec.                                                               |
| Over Harmonic                 | · 5 0%                                                                   |
| Delay                         | : 3.0 sec                                                                |
| Step Protection               | . 0.0 000.                                                               |
| Inductive Ratio Range         | : 25                                                                     |
| Capacitive Ratio Range        | : 15                                                                     |
| Ratio Time                    | : 240 hour                                                               |
| Temperature Protection        |                                                                          |
| Alarm Value                   | : 55 °C                                                                  |
| Step Protection               | : oF                                                                     |
| Lower Alarm                   | : 53 °C                                                                  |
| Fan Setting                   | 45.00                                                                    |
| Operation Temperature         | : 40 °C                                                                  |
| CT Ratio                      | 140 C                                                                    |
| VT Ratio                      | 2.1<br>• 1                                                               |
| RS-485 Communication          | . 1                                                                      |
| Address                       | -1                                                                       |
| Baud Bate                     | : 9 600 Kbps                                                             |
| Parity                        | : no                                                                     |
| Password                      | : 1234                                                                   |
| Password Activation           | : oFF                                                                    |

| 13. THD / RS-485 LED | : Press SET button 3 seconds, select RS-485/THD LED for setting address,<br>baudrate and parity values for RS-485 communication protocol. In measurement<br>mode THD values (10th barmonics) is displayed by pressing SET button          |
|----------------------|----------------------------------------------------------------------------------------------------|
| 14. Err / Pin LED    | Press SET button 3 seconds, select PIN/ERR LED for setting and changing<br>password in measurement mode if any error happens this LED will be on (If<br>there are more than one error, errors' code is displayed by pressing SET button). |
| 15. Up Button        | : Go to next menu or increase related value.                                                                                                    |
| 16. Esc Button       | : Exit from a menu. In the measurement mode, it is used to exit from harmonic.                                                                                                    |
|                      | menu.                                                                                                    |
| 17. Set Button       | : Enter to a menu or confirm the data entry. In the measurement mode, it is used                                                                                                    |
|                      | to observe the harmonic values of current, voltage and power values.                                                                                                    |
| 18. Down Button      | : Go to the previous menu or decrease related value.                                                                                                    |
| 19. C+ LED           | This LED represents that RG-B/BS is waiting for switching capacitor steps on                                                                                                    |
| 20 Normal I FD       | This LED represents that BG-B/BS will not switch any capacitor steps on&off                                                                                                    |
| 21 C. I FD           | This LED represents that RG_B/BS is waiting for switching capacitor steps off                                                                                                    |
| 21.0°LLD             | : If consister is not connected to the related stop "+" lights is ON                                                                                                    |
| 22. T                | If reactive energy ratios exceed adjusted act values "9" led lights                                                                                                    |
| 23. 70               | In reactive energy ratios exceed adjusted set values, % led lights.                                                                                                    |
| 24. 1°W              | : If voltage narmonic ratios exceed adjusted set values, "w led lights.                                                                                                    |
| 25. V>               | : When the value of voltage exceeds adjusted set value or devices measured the value of voltage less than 30V or when devices can not measure current during auto setup, "V>" light is ON.                                                |
| 26. K LED            | : Represents measurement values with kilo unit (x10°).                                                                                                    |
| 27. M LED            | : Represents measurement values with mega unit (x10°).                                                                                                    |

## **POWER FACTOR CONTROLLER RG-B/BS**

## 

## **Fan Relay Settings**

This function is used for "switching-on" and "switching-off" the fan output contact according to measured temperature. There are two submenu as "F-on" and "F-oF".

F-on : This is the assignment menu for programming the switch-on **F-ON**: This is the assignment menu for programming the switch-on temperature value. After a 10 sec. increasing of the high value of the temperature, contact is going to switched-on and fan led light will be on. Value can be defined between 00.0-99.8 °C. Function is going to be disabled incase of setting as "00.0", "F-oF" value will be 00.0 automatically. **F-oF**: This is the assignment menu for programming the switch-off temperature value. Higher value of "F-on" can not be used.

#### Monitoring the measured temperature

In order make a correct measurement, device must keep worked at least 30 min. In order to observing the measured environmental temperature, press UP/DOWN buttons untill flashing C°/Alarm LED.

#### 81 r Programmable Alarm Protection

These programs are set for protecting capacitors by user.

## UDLE Over Voltage Protection Setup

Protecting capacitors from over voltage. It has 3 parameters. **"SP-U":** It can be programmed between 0-500 V. Setting to "0" means

"SF-U": It can be programmed between 0-900 V. Coung to a mature alarm is shutted down. "dELy": Delay time. It can be programmed between 0-9999 sec. "CAP": It shows step situation in alarm condition. Selecting "on" parameter protects capacitor steps. Selecting "oF" parameter switches off capacitor steps.

## CHO Over THDV Protection Setup

Exceeding programmed THDV value situation, device gives alarm. It has

Exceeding programmed THDV value situation, device gives diam. It has 3 parameters. "SP-t": "XTHD can be set between 0-99.9. Setting to "0" means alarm is shutted. "dELy": Delay time. It can be programmed between 0-9999 sec. "CAP": It shows step situation in alarm condition. Selecting "on" parameter protects capacitor steps. Selecting "oF" parameter switches off capacitor etance steps.

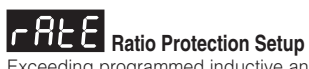

Exceeding programmed inductive and capacitive ration in programmed time which was set by user, device give alarm. It has 3 parameters. "Ind": Inductive ratio can be set between 0-99.9 %. Setting to "0" means "CAP" : Capacitive ratio can be programmed between 0-99.9 %. Setting

to "0" means alarm is shutted down. "HoUr" : Programmed between 1-240 hours.

NOTE : Device shows "ind" and "CAP" ratios according to programmed "xxx" hour, so user only can see parameters last "xxx" hours.

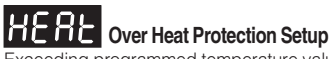

Exceeding programmed temperature value which was set by user, device gives alarm after 10 sec. It has 3 parameters. "SP-H": Temperature alarm value can be set between 0-99.9 °C. Setting

"SP-L": Back to temperature alarm value can be set between 0-99.9 °C.
 "SP-L": Back to temperature alarm value can be set between 0-99.9 °C.
 "SP-H" value must not be set as high value.
 "CAP": Determine the status of the alarm levels. Selecting "on" parameter protects capacitor step condition, selecting "oF" parameter switch off all capacitor steps.

#### Displaying the Alarm Codes which are given by the device

Related Alarm LED is on if any failure is occured for any reason. When user request for monitoring the errors scrolling "UP/DOWN" buttons until displaying the "E-xx". This clause is not displayed if there is no error. All the error codes are displayed respectively by pressing the SET button. Example "E-07" means over voltage condition error.

| NO | DESCRIPTION                                         | LED | REASON                                                                                                    |  |  |  |
|----|-----------------------------------------------------|-----|----------------------------------------------------------------------------------------------------|--|--|--|
| 00 | •                                                   | -   |                                                                                                    |  |  |  |
| 01 | •                                                   | •   |                                                                                                    |  |  |  |
| 02 | Phase voltage don't exist                           | V>  | Voltage terminal connections may be wrong                                                                 |  |  |  |
| 03 | Phase current don't exist                           | ٧>  | Current transformer connections for phase 1 may be wrong or first capacitor step may be defected          |  |  |  |
| 04 | •                                                   | •   | •                                                                                                    |  |  |  |
| 05 | •                                                   | -   |                                                                                                    |  |  |  |
| 06 | THD for voltage exceeds the present value           | Ś   | Excessive harmonic may be exist in the system                                                             |  |  |  |
| 07 | Voltage value of any phase exceeds the present menu | ٧>  | Voltage value of the system may be increased                                                              |  |  |  |
| 08 | Reactive capacite ratio exceeds the present value   | %   | Compensation Error                                                                                        |  |  |  |
| 09 | Reactive inductive ratio exceeds the present value  | %   | Compensation Error                                                                                        |  |  |  |
| 10 | Temperature of capacitors exceeds the present value | •   | Over Temperature                                                                                          |  |  |  |
| 11 | Automatic connection could not be found             | ٧>  | Defected capacitor step or variable loads                                                                 |  |  |  |
| 12 | Over compensation                                   | ÷   | Target $Cos\phi$ is capacitive even if all capacitor steps are switched off                               |  |  |  |
| 13 | Insufficient compensation                           | ÷   | Capacitor powers are not sufficient for target $Cos\phi$                                                  |  |  |  |
| 14 | RST level sequencing is incorrect                   | ÷   | 3-Phase capacitor powers were not selected properly                                                       |  |  |  |
| 15 | •                                                   | •   | •                                                                                                    |  |  |  |
| 16 | •                                                   | -   | •                                                                                                    |  |  |  |
| 17 | •                                                   | •   | •                                                                                                    |  |  |  |
| 18 | Capacitor step 1 is defected                        | ÷   | In the capacitor step measurement, 3-phase capacitor step is unbalanced or the fuse of any phase is blown |  |  |  |
| 19 | Capacitor step 2 is defected                        | ÷   | In the capacitor step measurement, 3-phase capacitor step is unbalanced or the fuse of any phase is blown |  |  |  |
| 20 | Capacitor step 3 is defected                        | ÷   | In the capacitor step measurement, 3-phase capacitor step is unbalanced or the fuse of any phase is blown |  |  |  |
| 21 | Capacitor step 4 is defected                        | ÷   | In the capacitor step measurement, 3-phase capacitor step is unbalanced or the fuse of any phase is blown |  |  |  |
| 22 | Capacitor step 5 is defected                        | ÷   | In the capacitor step measurement, 3-phase capacitor step is unbalanced or the fuse of any phase is blown |  |  |  |
| 23 | Capacitor step 6 is defected                        | ÷   | In the capacitor step measurement, 3-phase capacitor step is unbalanced or the fuse of any phase is blown |  |  |  |
| 24 | Capacitor step 7 is defected                        | +   | In the capacitor step measurement, 3-phase capacitor step is unbalanced or the fuse of any phase is blown |  |  |  |
| 25 | Capacitor step 8 is defected                        | +   | In the capacitor step measurement, 3-phase capacitor step is unbalanced or the fuse of any phase is blown |  |  |  |

AL ADM CODEC

A4182/Rev.3

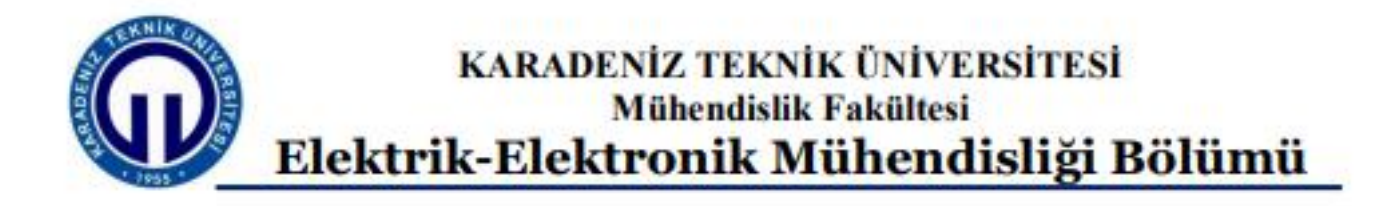

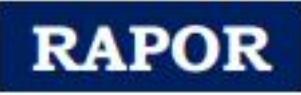

# Güç Dağıtım Sistemleri Laboratuarı

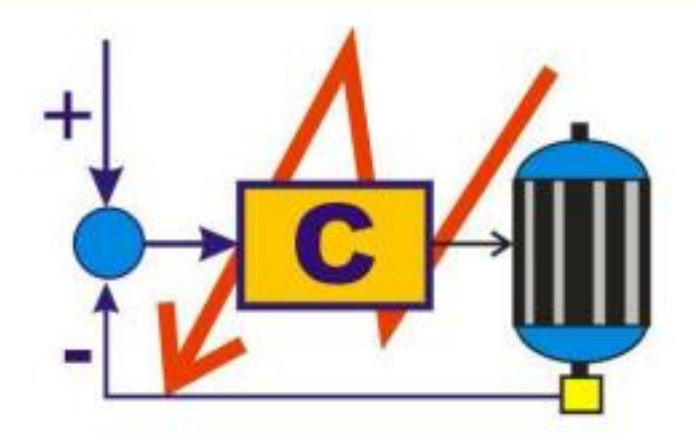

| Deneyin adı                                   |                    |               |
|-----------------------------------------------|--------------------|---------------|
| Raporu hazırlayan                             |                    |               |
| Raporun türü                                  | Hazırlık:          | Deney:        |
| Deneyi yapan grup<br>(numara ve isimler)<br>G | Öğrenci No Öğrenci | Adı ve Soyadı |
| Deney ve rapor tarihi                         |                    | ve            |
| <b>Değerlendirme</b>                          |                    |               |

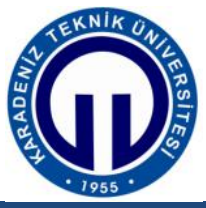

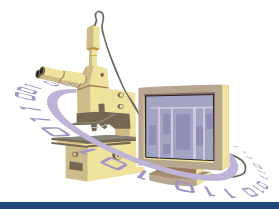

Laboratuar Güvenlik Kuralları Öğrenci Beyan Formu

| : |   |
|---|---|
|   | : |

...... Öğretim yılı ...... Döneminde almakta olduğum yukarıda ismini yazdığım Laboratuvar için belirlenmiş olan *Laboratuar Güvenlik Kurallarını* dikkatli bir şekilde okuyup anladığımı beyan ederim.

| Öğrenci No  | : |  |
|-------------|---|--|
| Öğrenci Adı | : |  |
| Tarih       | : |  |
| İmza        | : |  |

| Lab Sorumlusu         |   |  |  |  |  |  |
|-----------------------|---|--|--|--|--|--|
| Unvanı. Adı ve Soyadı | : |  |  |  |  |  |
| Tarih                 | : |  |  |  |  |  |
| İmza                  | : |  |  |  |  |  |

Laboratuvar alan her öğrenci bu formu imzalayıp, laboratuvar sorumlusuna teslim etmek zorundadır.

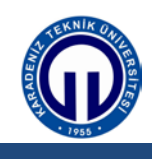

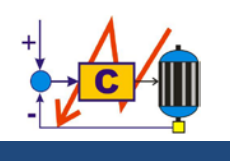

Elektrik Makinaları ve Güç Sistemleri Laboratuarı-II

## LABORATUAR GÜVENLİK KURALLARI

## **YAPMAYINIZ:**

- 1. Laboratuarda kesinlikle yalnız çalışmayınız.
- 2. Laboratuarda kesinlikle bir şey yemeyiniz ve içmeyiniz.
- 3. Deney masaları üzerine sıvı içeren bir şey koymayınız.
- 4. Deney masaları üzerine çanta, elbise, kitap vb. araç ve gereçler koymayınız.
- 5. Deney masalarına oturmayınız.
- 6. Yüksek sesle konuşmayınız.
- 7. Laboratuara gelirken terlik, sandalet vb. giymeyiniz.
- 8. Deneyiniz dışında başka bir işle meşgul olmayınız.
- 9. Kullanımını bilmediğiniz cihazları kullanmayınız.
- 10. Deney sorumlusu kurduğunuz devreyi kontrol etmeden deney setine enerji vermeyiniz.
- 11. Enerji altında olup olmadığını bilmediğiniz makine aksamlarına dokunmayınız.

## **YAPINIZ:**

- 1. Laboratuara gelirken uygun kıyafet giyiniz.
- 2. Deneydeki devreleri kurarken enerjiyi kesiniz.
- 3. Kullanım kılavuzlarını mutlaka okuyunuz ve laboratuar sorumlusundan yardım alınız.
- 4. Devrenizi kurarken cihazları kapalı tutunuz.
- 5. Deneyiniz bitince energisini kesiniz.
- 6. Doğruluğundan emin olmadığınız bağlantıları daima deney sorumlusuna gösteriniz.
- **7.** Deney esnasında yolunda gitmeyen bir durum fark edildiği anda vakit geçirmeden deney sorumlusuna haber veriniz.
- 8. Laboratuardan ayrılırken bütün cihazları kapatınız, cihazları ve kabloları yerlerine koyunuz.
- 9. Deney sırasında elektrik çarpmasına karşı tüm önlemleri aldığınızdan emin olunuz.
- Deney bağlantılarında değişiklik yaparken gerilim kaynağının kapalı olduğundan emin olunuz.
- 11. Cep telefonlarınızı kapalı tutunuz.